# **CYTOPRO**<sup>®</sup>

# Model 7622

# Applications Manual

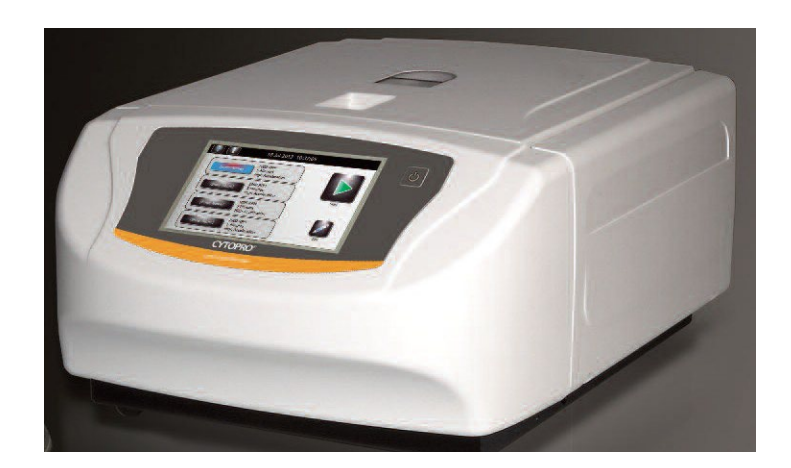

CYTOCENTRIFUGE

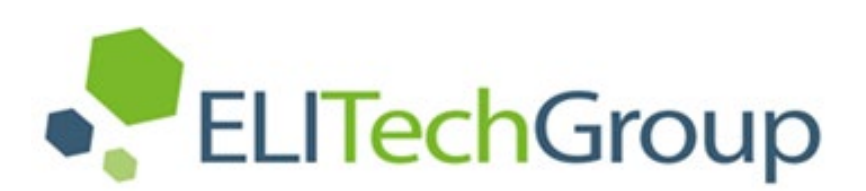

# **CYTOPRO**<sup>®</sup>

# CYTOCENTRIFUGE

Model 7622

# **Applications Manual**

57-2003-01C

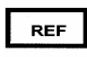

Last Revision 2025-01-14

©2024 ELITechGroup Inc. All rights reserved. Printed in the United States of America. No part of this publication may be reproduced, transmitted, transcribed, stored in a retrieval system, or translated into any language (human or computer) in any form, or by any means whatsoever, without the prior express written permission of ELITechGroup Inc.

Wescor, Aerospray<sup>®</sup> and Cytopro<sup>®</sup> are trademarks of ELITechGroup Inc.

Other trade names used in this manual are trademarks of their respective owners, used here for information only.

ELITechGroup Inc. makes no express or implied warranty regarding this manual, its quality, performance, or appropriate use regarding any type of specific procedure. ELITechGroup may modify this manual without notice and without implying any obligation or liability on the part of the company.

Manufactured in the United States of America by:

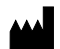

**ELITechGroup Inc.** 370 West 1700 South Logan, Utah 84321 USA

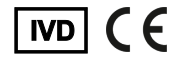

# **Table of Contents**

#### Section 1 Introduction

| duct | tion                                           |     |
|------|------------------------------------------------|-----|
|      | 1.1 Cytopro Cytocentrifuge Overview            | .5  |
|      | Using this Manual                              | .5  |
|      | Functional Description                         | .6  |
|      | Key Features                                   | .6  |
|      | Intended Use                                   | .7  |
|      | Table 1: Cytopro Specifications                | .8  |
|      | Table 2: Cytopro Rotor Specifications          | .8  |
|      | Table 3: Sample Treatment Options              | .9  |
|      | Table 4: Explanation of Symbols                | .10 |
|      | Figure 1: The Cytopro Cytocentrifuge           | .13 |
|      | Figure 2: Instrument Rear Panel                | .13 |
|      | The Cytopro Rotor                              | .14 |
|      | Sample Chamber Holder                          | .14 |
|      | Figure 3: The Cytopro Rotor and Lid            | .14 |
|      | Figure 4: Front Panel and Touchscreen          | .15 |
|      | Single Sample Chamber                          | .15 |
|      | Tunnel Port                                    | .15 |
|      | Sample Port                                    | .15 |
|      | Chamber Pressure Ring                          | .15 |
|      | Figure 5: Single Chamber Assembly              | .16 |
|      | Dual Sample Chambers                           | .16 |
|      | Dual Chamber Wells                             | .16 |
|      | Figure 6: Dual Sample Chamber                  | .17 |
|      | Cytopro Magnum <sup>®</sup> Sample Chambers    | .17 |
|      | Sample Well                                    | .17 |
|      | Chamber Sealing Gasket                         | .17 |
|      | Fluid Absorption Chambers                      | .17 |
|      | Figure 7: Cytopro Magnum Chamber               | .18 |
|      | Cytopro Absorption Pads                        | .18 |
|      | Figure 8: Cytopad <sup>®</sup> Absorption Pads | .18 |
|      | Chamber Frame                                  | .19 |
|      | Figure 9: Chamber Frame                        | .19 |
|      | Microscope Slides                              | .19 |
|      | Figure 10: Microscope Slides                   | .19 |
|      | Barcode Reader                                 | .20 |
|      | Figure 11: Barcode Reader                      | .20 |
|      | 1.2 Touchscreen and User Interface             | .21 |
|      | Table 5: Front Panel/Main Screen Function Keys | .21 |
|      | Table 6: System Setup Keys                     | .22 |
|      | 1.3 Instrument Setup                           | .24 |
|      | Unpacking and Installing the Instrument        | .24 |
|      | Connecting Power                               | .24 |
|      |                                                |     |

#### Section 2

#### Controlling and Customizing Cytocentrifuge Functions

| 2.1 System Setup Menu             | 25 |
|-----------------------------------|----|
| Accessing the System Setup Menu   | 25 |
| Creating a Cytocentrifuge Program | 25 |
| Editing a Cytocentrifuge Program  | 26 |
| Changing the Program Name         | 26 |
| Deleting a Cytocentrifuge Program | 26 |
| Administrator and User Accounts   | 26 |
| Creating an Administrator Account | 26 |
| Creating User Accounts            | 27 |
|                                   |    |

#### **Table of Contents**

#### Section 2

#### Controlling and Customizing Cytocentrifuge Functions (continued)

| Managing User Access                         | 27 |
|----------------------------------------------|----|
| User Login/Logout                            | 28 |
| Changing User Language                       | 28 |
| Setting the Date and Time                    | 28 |
| System Log                                   | 29 |
| Accessing Logs                               | 29 |
| Exporting Logs                               | 29 |
| Controlling Beeper Alerts                    | 29 |
| Slide and Specimen Tracking                  | 30 |
| Enable Cyto Slide Tracking                   | 30 |
| Enable Manual Entry                          | 30 |
| Restoring Software Defaults                  | 31 |
| 2.2 Recording Specimen and Slide Information | 32 |
| Scanning Slides with the Barcode Reader      | 32 |
| Manually Entering Specimen Information       | 33 |
| 2.3 The Help Menu                            | 34 |

#### Section 3

Section 5 Solving Problems

Section 6 Customer Service

4

| 35 |
|----|
| 35 |
| 35 |
| 35 |
| 36 |
|    |
|    |
| 37 |
| 37 |
| 38 |
|    |
| 40 |
|    |
|    |
| 41 |
| 41 |
| 42 |
| 43 |
| 44 |
| 44 |
| 44 |
| 45 |
|    |

Table 7: General Troubleshooting and Diagnosis ......48

4.3 Shipping or Disposing of the Instrument or Rotor......47

# 1.1 Cytopro® Cytocentrifuge Overview

#### **Using this Manual**

This manual provides instructions to install, operate, and maintain the Cytopro<sup>®</sup> Cytocentrifuge.

The manual is an important part of the product. Read it carefully and completely before setup and first use of the instrument.

If additional accident prevention and environmental protection requirements exist in the country of operation, this manual must be supplemented by appropriate instructions to ensure compliance.

#### **Safety Regulations**

This instrument has been built and tested to safety regulations for electrical control, regulating, and laboratory devices. In order to maintain this condition and ensure safe operation, the operator must observe all the instructions and warnings contained in this manual. For current information about applicable standards, please refer to the CE Declaration of Conformity included with the documents shipped with this device.

**NOTE:** This equipment complies with the emission and immunity requirements described in the IEC 61326 series.

#### **Understanding Warnings**

This manual uses three levels of warnings to alert you to important information as shown in the following examples.

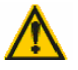

#### WARNING!

A Warning alerts to the possibility of personal injury, death, or other serious adverse reactions stemming from the use or misuse of this device or its components.

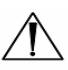

# CAUTION:

A Caution alerts to possible problems with the device associated with its use or misuse. Such problems include device malfunction, failure, damage, damage to the sample, or damage to other property. Where applicable, a Caution may include precautions to be taken to avoid the hazard.

**NOTE:** A Note reinforces or supplies additional information about a topic.

#### **Specific Warnings**

Pay particular attention to the following safety precautions. If these safety precautions are ignored, injury or damage to the instrument may occur. Each individual precaution is important.

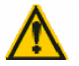

#### WARNING!

The Cytopro<sup>®</sup> rotor lid, rotor gaskets and related components are intended to be part of a biosafety system as specified in international and national biosafety guidelines. They cannot be relied on as the only means of safeguarding workers and the environment when handling pathogenic microorganisms.

# 1.1 Cytopro<sup>®</sup> Cytocentrifuge Overview

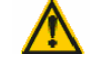

#### WARNING!

If power is lost during cytocentrifugation, the lid remains locked until power is restored. Do not attempt to open the lid while power is off.

# WARNING!

Electrical shock hazard: Do not open this instrument or attempt internal repairs. Refer servicing to qualified service personnel. Contact ELITechGroup Biomedical Systems service.

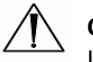

# CAUTION:

Use only spare parts supplied or specified by ELITechGroup. Using non-approved parts may affect the performance and safety features of the instrument. Using this equipment in a manner not specified by ELITechGroup may impair the protection provided by the equipment. If in doubt, contact your ELITechGroup representative.

#### **Functional Description**

Cytopro<sup>®</sup> is a complete, general-purpose cytocentrifuge system for depositing cells onto microscope slides. Cytopro<sup>®</sup> incorporates microprocessor control and user programmability to provide great versatility.

The Cytopro<sup>®</sup> rotor uses centrifugal force and three unique patented chamber designs to sediment cells onto the slide. With the single or dual chambers, suspension fluid is simultaneously absorbed into the Cytopad absorption pad as cells contact the microscope slide. With the Cytopro<sup>®</sup> Magnum large capacity chamber, the suspension fluid is removed by an absorbent foam at the end of the run.

The Cytopro<sup>®</sup> system includes the instrument cabinet, rotor, standard volume chamber assemblies (which includes the single or dual chambers, chamber caps, Cytopads, and frames), and the Cytopro<sup>®</sup> Magnum chambers. The Cytopro<sup>®</sup> system is used with standard or custom microscope slides.

The Cytopro<sup>®</sup> rotor allows rapid sedimentation of specimen cells onto microscope slides for staining or other purposes. Up to eight disposable/reusable sample chamber assemblies with absorbent pads and glass microscope slides can be loaded into the rotor.

The Cytopro<sup>®</sup> rotor reduces cell loss during collection and prevents accidental damage to the collected specimen. The rotor is sealed to control aerosol release during cytocentrifugation.

#### **Key Features**

- Single, Dual, and Cytopro<sup>®</sup> Magnum chambers
- Reusable or disposable, chambers (single and dual)
- Capacity of eight slides and chambers
- User-programmable speed, acceleration rate, and time
- Autoclavable rotor

# 1.1 Cytopro® Cytocentrifuge Overview

#### **Intended Use**

The Cytopro<sup>®</sup> Cytocentrifuge is an in vitro diagnostic medical device for fixing biological cell suspensions on glass microscope slides for cytological examination. The Cytopro<sup>®</sup> can be used with the following cell suspensions:

- Bronchoalveolar liquid (BAL)
- Cerebrospinal fluid (CSF)
- Urine
- Synovial fluid
- And many more

# 1.1 Cytopro<sup>®</sup> Cytocentrifuge Overview

| tegory               | Characteristics                                                            |
|----------------------|----------------------------------------------------------------------------|
| ctrical Requirements | 100 to 240 VAC @ 50 to 60 Hz                                               |
| wer Consumption      | 200 VA                                                                     |
| ercurrent            | Fuses (quantity 2): T2A250 V~                                              |
| tor Speed Range      | Programmable: 100 to 2000 rpm (± 5%) in increments of 10 rpm               |
| celeration Rate      | Low, Medium, or High (user programmable)                                   |
| le Time              | Programmable: 1 to 99 min (± 5% programmed time) in increments of 1 minute |
| bient Temperature    |                                                                            |
| Operating            | 15 to 30 °C                                                                |
| Storage              | -10 to 50 °C                                                               |
| ative Humidity       | ≤ 80% non-condensing                                                       |
| ety Features         | Lid interlock – the lid must be closed for operation, and                  |
|                      | the lid is locked down during rotation.                                    |
|                      | Highpot tested – 1400 VAC for 60 seconds                                   |
|                      | Grounding tested – < 0.1 $\Omega$ impedance                                |
| play                 | 7 in. LCD WVGA (800 x 480 pixels) TFT                                      |
| uch Screen Controls  | Menu-driven icons                                                          |
| ight                 |                                                                            |
| Weight packed        | ~14.4 kg (~32 lb)                                                          |
| Weight unpacked      | ~10.4 kg (~22.8 lb) dry weight                                             |
| nensions             |                                                                            |
| Width                | 43 cm (17 in.)                                                             |
| Height (lid closed)  | 25 cm (10 in.)                                                             |
| Depth                | 54 cm (21 in.)                                                             |
| Height (lid open)    | 58 cm (23 in.)                                                             |
| itude                | ≤ 2000 m (≤ 6562 ft.)                                                      |

# Table 1: Cytopro® Specifications

# Table 2: Cytopro<sup>®</sup> Rotor Specifications

| Category                                            | Characteristics                                   |
|-----------------------------------------------------|---------------------------------------------------|
| Sample Well Capacity*                               | Single: 0.5 mL max                                |
|                                                     | Dual: 2 x 0.3 mL                                  |
|                                                     | Cytopro <sup>®</sup> Magnum: 6 mL                 |
| Cell Deposit Area                                   | Single = 38.5 mm <sup>2</sup> (7 mm diameter)     |
|                                                     | Dual = 77 mm <sup>2</sup> (2 x 7 mm diameter)     |
|                                                     | Cytopro <sup>®</sup> Magnum = 315 mm <sup>2</sup> |
| Rotor Capacity                                      | Up to 8 slides and Cytopro <sup>®</sup> chambers  |
| Rotor Dimensions (Diameter x Height, including lid) | 22.6 x 6.2 cm (8.9 x 2.4 inches)                  |
| Rotor Weight (including lid)                        | 1.1 kg (2.5 lb)                                   |

\*Do not overfill cytocentrifuge chambers. See Section 3.1 or the Cytopro<sup>®</sup> Methods Manual for detailed instructions and warnings.

# 1.1 Cytopro® Cytocentrifuge Overview

#### **Table 3: Sample Treatment Options**

The chart below suggests procedures for various fluids. Refer to the Methods Manual for more detailed information. Methods currently used in other cytocentrifuges will often work in the Cytopro<sup>®</sup>, if the maximum volume of fluid and the run time is adjusted appropriately (see chart).

|            | Sample        | Cytopad   | Sample Vol | Loading  | Prewet | In Situ Fix | Speed | Time    | Acceleration |
|------------|---------------|-----------|------------|----------|--------|-------------|-------|---------|--------------|
|            | Prep          | Туре      | (mL)*      | Position | (mL)   | (mL)        | (rpm) | (min)** |              |
| Hematology |               |           |            |          |        |             |       |         |              |
| CSF        | e,f           | Tan       | 0.2        | Well     | 0-0.1  | N/A         | 1000  | 3-5     | High         |
| Urine      | a, d,e,f      | Tan       | 0.2        | Well     | 0-0.1  | N/A         | 1000  | 3-5     | High         |
| Synovial   | c,d,e,f       | White     | 0.2        | Well     | 0-0.1  | N/A         | 1000  | 3-5     | High         |
| Sputum     | с, е          | White     | 0.2        | Well     | 0-0.1  | N/A         | 1000  | 3-5     | High         |
| Aspirates  | a, c,d,e,f    | Tan/White | 0.2        | Well     | 0-0.1  | N/A         | 1000  | 3-5     | High         |
| Washes     | a, d,e,f      | Tan/White | 0.2        | Well     | 0-0.1  | N/A         | 1000  | 3-5     | High         |
| Gram       |               |           |            |          |        |             |       |         |              |
| CSF        | e,f           | Tan       | 0.2        | Well     | 0-0.1  | N/A         | 1000  | 3-5     | High         |
| Urine      | a, d,e,f      | Tan       | 0.2        | Well     | 0-0.1  | N/A         | 1000  | 3-5     | High         |
| Synovial   | c,d,e,f       | White     | 0.2        | Well     | 0-0.1  | N/A         | 1000  | 3-5     | High         |
| Sputum     | c, e,f        | White     | 0.2        | Well     | 0-0.1  | N/A         | 1000  | 3-5     | High         |
| Aspirates  | a, c,d,e,f    | Tan/White | 0.2        | Well     | 0-0.1  | N/A         | 1000  | 3-5     | High         |
| Washes     | a, d,e,f      | Tan/White | 0.2        | Well     | 0-0.1  | N/A         | 1000  | 3-5     | High         |
| Cytology   |               |           |            |          |        |             |       |         |              |
| CSF        | b, e,f,g      | Tan       | 0.2        | Well     | 0-0.1  | Optional    | 1000  | 3-5     | High         |
| Urine      | a, d,e,f,g    | Tan       | 0.2        | Well     | 0-0.1  | Optional    | 1000  | 3-5     | High         |
| Synovial   | b,c,d,e,f,g   | Tan       | 0.2        | Well     | 0-0.1  | Optional    | 1000  | 3-5     | High         |
| Aspirates  | a,b,c,d,e,f,g | Tan/White | 0.2        | Well     | 0-0.1  | Optional    | 1000  | 3-5     | High         |
| Washes     | a,b, d,e,f,g  | Tan/White | 0.2        | Well     | 0-0.1  | Optional    | 1000  | 3-5     | High         |
| Pre-Fixed  | d,e,f,g       | Tan       | 0.2        | Well     | 0-0.1  | Optional    | 1000  | 3-5     | High         |
| Cytopro®   | a,b,c,d,e,f,g | N/A       | 2-6        | Well     | N/A    | N/A         | 2000  | 3-10    | High         |
| Magnum     |               |           |            |          |        |             |       |         |              |

#### LEGEND

Sample Preparation

a. Treat bloody samples.

- 1. Collect in anticoagulant.
- 2. Lyse red cells.
- b. If processing will be delayed, preserve fragile cells.
- c. Treat viscous samples if necessary.
- d. Remove precipitates or debris when necessary.

e. Adjust cell count.

Large (epithelial) 8,000 - 12,000 per 0.2 mL sample Medium (urothelial) 16,000 - 24,000 per 0.2 mL sample Small (leukocytes) 50,000 - 125,000 per 0.2 mL sample

- 1. Concentrate low cellularity samples by precentrifugation.
- 2. Dilute high cellularity samples with balanced saline plus 2 to 4 percent bovine serum albumin (BSA).
- f. Adjust cell environment where necessary.
- g. Use treated slides to increase cell adhesion.

Cytopad:<sup>+</sup> Thin samples = slow (tan). Thick samples = fast (white).

Sample: 0.1 to 0.3 mL optimal. Samples less than 0.1 mL yield increased volume cell loss (0.5 mL max -total fluidsingle chamber). 0.6 mL max total fluid for dual sample chamber (2 x 0.3 mL). **Cytopro® Magnum:** 2 to 6 mL optimal. Dilute smaller samples with diluent before cytocentrifugation to obtain at least 2 mL.

**Prewetting:**<sup>+</sup> Load up to 200  $\mu$ L balanced saline in tunnel, (sample in well).

In Situ Fix:  $^{+}$  Load up to 200  $\mu L$  of sample in tunnel, 50 to 100  $\mu L$  of saccomanno type fixative in sample well.

**Speed:** High speed for small cells, low for large and/or fragile cells.

Time: Samples with debris, viscosity or high cellularity will require extended run times.

\* 1 drop of distilled water equals 20 to 40  $\mu L$  depending on pipette used. Other fluids may fall outside this range.

\*\* For samples in balanced saline, increase time up to 2x for BSA samples and native body fluids.

+ Standard volume chambers only.

# 1.1 Cytopro<sup>®</sup> Cytocentrifuge Overview

# Table 4: Explanation of Symbols

| SYMBOL | STANDARD REFERENCE                                                   | STANDARD TITLE                                                                                                    | SYMBOL TITLE                                                                     | SYMBOL MEANING                                                                                                    |
|--------|----------------------------------------------------------------------|----------------------------------------------------------------------------------------------------|----------------------------------------------------------------------------------|----------------------------------------------------------------------------------------------------|
| $\sim$ | IEC 60601- 1 Reference<br>no. Table D1, Symbol 8<br>(IEC 60417-5032) | Medical electrical equipment — Part<br>1: General requirements. for basic<br>safety and essential performance                                                                                   | Alternating current                                                              | To indicate on the rating<br>plate that the equipment is<br>suitable for alternating<br>current only; to identify<br>relevant terminals                                                                                                    |
| EC REP | ISO 15223-1: 2021<br>Reference no. 5.1.2                             | Medical devices — Symbols to be<br>used with information to be<br>supplied by the manufacturer - Part<br>1: General requirements.                                                               | Authorized<br>Representative in the<br>European Community/<br>European Union     | Indicates the authorized<br>representative in the<br>European Community /<br>European Union                                                                                                    |
| CH REP | MU600_00_016e V3.0                                                   | Information Sheet Obligations<br>Economic Operators CH                                                                                                    | Swiss Authorized<br>Representative                                               | Indicates the authorized<br>representative in Switzerland                                                                                                    |
| LOT    | ISO 15223-1: 2021<br>Reference no. 5.1.5.<br>(ISO 7000-2492)         | Medical devices — Symbols to be<br>used with information to be<br>supplied by the manufacturer - Part<br>1: General requirements.                                                               | Batch code                                                                       | Indicates the manufacturer's<br>batch code so that the batch<br>or lot can be identified.<br>Synonyms for "batch code"<br>are "lot number", "lot code"<br>and "batch number".                                                                                                    |
|        | ISO 15223-1:2021<br>reference no. 5.4.1 (ISO<br>7010 – W009)         | Medical devices — Symbols to be<br>used with information to be<br>supplied by the manufacturer - Part<br>1: General requirements.                                                               | Warning; Biological<br>hazard                                                    | Bio-contamination warning:<br>Use care when operating<br>upper cooling system and<br>initiation needle.                                                                                                    |
| REF    | ISO 15223-1: 2021<br>Reference no. 5.1.6.<br>(ISO 7000-2493)         | Medical devices — Symbols to be<br>used with information to be<br>supplied by the manufacturer - Part<br>1: General requirements.                                                               | Catalogue number<br>Catalog number                                               | Indicates the manufacturer's<br>catalog number so that the<br>medical device can be<br>identified<br>ISO 15223 Catalogue number<br>ISO 7000 Catalog number                                                                                                    |
| Â      | ISO 15223-1: 2021<br>Reference no. 5.4.4.<br>(ISO 7000-0434A)        | Medical devices — Symbols to be<br>used with information to be<br>supplied by the manufacturer - Part<br>1: General requirements.                                                               | Caution                                                                          | To indicate that caution is<br>necessary when operating the<br>device or control close to<br>where the symbol is placed,<br>or to indicate that the current<br>situation needs operator<br>awareness or operator action<br>in order to avoid undesirable<br>consequences                                |
| CE     | EU 2017-746<br>Reference no. ANNEX V                                 | REGULATION (EU) 2017/746 OF THE<br>EUROPEAN PARLIAMENT AND OF<br>THE COUNCIL of 5 April 2017 on in<br>vitro diagnostic medical devices and<br>repealing Directive 98/79/ EEC and<br>2010/227/EU | CE marking                                                                       | (43) 'CE marking of<br>conformity' or 'CE marking'<br>means a marking by which a<br>manufacturer indicates that a<br>device is in conformity with<br>the applicable requirements<br>set out in this Regulation and<br>other applicable Union<br>harmonization legislation<br>providing for its affixing |
| Ĩ      | ISO 15223-1:2021<br>Reference no. 5.4.3.<br>(ISO 7000-1641)          | Medical devices — Symbols to be<br>used with information to be<br>supplied by the manufacturer - Part<br>1: General requirements.                                                               | Consult instructions for<br>use or consult<br>electronic instructions<br>for use | Indicates the need for the<br>user to consult the<br>instructions for use                                                                                                    |
| 8      | ISO 15223-1:2021<br>Reference no. 5.4.2.<br>(ISO 7000- 1051)         | Medical devices — Symbols to be<br>used with information to be<br>supplied by the manufacturer - Part<br>1: General requirements.                                                               | Do not re-use                                                                    | Indicates a medical device<br>that is intended for one single<br>use only<br>NOTE: Synonyms for "Do not<br>reuse" are "single use" and<br>"use only once".                                                                                                    |

| SYMBOL    | STANDARD REFERENCE                                           | STANDARD TITLE                                                                                                    | SYMBOL TITLE                                                            | SYMBOL MEANING                                                                                                    |
|-----------|--------------------------------------------------------------|----------------------------------------------------------------------------------------------------|-------------------------------------------------------------------------|----------------------------------------------------------------------------------------------------|
|           | ISO 15223-1: 2021<br>Reference no. 5.2.8.<br>(ISO 7000-2606) | Medical devices — Symbols to be<br>used with information to be<br>supplied by the manufacturer - Part<br>1: General requirements. | Do not use if package is<br>damaged and consult<br>instructions for use | Indicates a medical device<br>that should not be used if the<br>package has been damaged<br>or opened and that the user<br>should consult the<br>instructions for use for<br>additional information    |
| Ţ         | ISO 15223-1: 2021<br>Reference no. 5.3.1.<br>(ISO 7000-0621) | Medical devices — Symbols to be<br>used with information to be<br>supplied by the manufacturer - Part<br>1: General requirements. | Fragile, handle with<br>care                                            | Indicates a medical device<br>that can be broken or<br>damaged if not handled<br>carefully                                                                                                    |
| $\square$ | IEC 60417-1 Reference<br>no. ISO 7000-5016                   | Graphical symbols for use on equipment                                                                                            | Fuse                                                                    | To identify fuse boxes or their<br>location                                                                                                    |
| Ŕ         | IEC-TR-60878<br>Reference no. ISO 7000-<br>1135              | Graphic symbols for use on<br>electrical equipment in a medical<br>practice                                                       | General symbol for recover/recyclable                                   | To indicate that the marked<br>item or its material is part of<br>a recovery or recycling<br>process                                                                                                   |
| IVD       | ISO 15223-1:2021<br>Reference no. 5.5.1.                     | Medical devices — Symbols to be<br>used with information to be<br>supplied by the manufacturer - Part<br>1: General requirements. | In Vitro diagnostic<br>medical device                                   | Indicates a medical device<br>that is intended to be used as<br>an in vitro diagnostic medical<br>device                                                                                               |
| 紊         | ISO 15223-1: 2021<br>Reference no. 5.3.2.<br>(ISO 7000-0624) | Medical devices — Symbols to be<br>used with information to be<br>supplied by the manufacturer - Part<br>1: General requirements. | Keep away from<br>sunlight                                              | Indicates a medical device<br>that needs protection from<br>light sources                                                                                                    |
|           | ISO 15223-1: 2021<br>Reference no. 5.1.1.<br>(ISO 7000-3082) | Medical devices — Symbols to be<br>used with information to be<br>supplied by the manufacturer - Part<br>1: General requirements. | Manufacturer                                                            | Indicates the medical device manufacturer                                                                                                    |
| X         | DIRECTIVE<br>2012/19/<br>EU (WEEE)                           | N/A                                                                                                    | Collect separately                                                      | Separate collection for waste<br>of electrical and electronic<br>equipment. Do not dispose of<br>battery in municipal waste.<br>The symbol indicates<br>separate collection for<br>battery is required |
| X         | DIRECTIVE<br>2002/96/EC (WEEE)                               | N/A                                                                                                    | Collect separately                                                      | Separate collection for waste<br>of electrical and electronic<br>equipment. Do not dispose of<br>battery in municipal waste.<br>The symbol indicates<br>separate collection for<br>battery is required |
| SN        | ISO 15223-1: 2021<br>Reference no. 5.1.7.<br>(ISO 7000-2498) | Medical devices — Symbols to be<br>used with information to be<br>supplied by the manufacturer - Part<br>1: General requirements. | Serial number                                                           | Indicates the manufacturer's<br>serial number so that a<br>specific medical device can be<br>identified                                                                                                |
| X         | ISO 15223-1: 2021<br>Reference no. 5.3.7.<br>(ISO 7000-0632) | Medical devices — Symbols to be<br>used with information to be<br>supplied by the manufacturer - Part<br>1: General requirements. | Temperature limit                                                       | Indicates the temperature<br>limits to which the medical<br>device can be safely exposed                                                                                                    |
| $\sum$    | ISO 15223-1: 2021<br>Reference no. 5.1.4.<br>(ISO 7000-2607) | Medical devices — Symbols to be<br>used with information to be<br>supplied by the manufacturer - Part<br>1: General requirements. | Use by date                                                             | Indicates the date after which<br>the medical device is not to<br>be used                                                                                                    |
|           | iso_grs_7010_WOO1                                            | Medical devices — Symbols to be<br>used with information to be<br>supplied by the manufacturer - Part<br>1: General requirements. | General warning sign                                                    | To signify a general warning                                                                                                    |
|           | GHS02                                                        | Globally Harmonized System of<br>Classification and Labeling of<br>Chemicals (GHS), Eighth Revised<br>Edition                     | flammable                                                               | Medical device contains<br>materials that are flammable.<br>Appropriate caution should<br>be taken                                                                                                    |
| ٢         | GHS03                                                        | Globally Harmonized System of<br>Classification and Labeling of<br>Chemicals (GHS), Eighth Revised<br>Edition                     | Oxidizing                                                               | Medical device contains<br>materials that are oxidizing.<br>Appropriate caution should<br>be taken                                                                                                    |

| SYMBOL     | STANDARD REFERENCE                                           | STANDARD TITLE                                                                                                    | SYMBOL TITLE                       | SYMBOL MEANING                                                                                                    |
|------------|--------------------------------------------------------------|----------------------------------------------------------------------------------------------------|------------------------------------|----------------------------------------------------------------------------------------------------|
|            | GHS05                                                        | Globally Harmonized System of<br>Classification and Labeling of<br>Chemicals (GHS), Eighth Revised<br>Edition                     | Corrosive                          | Medical device contains<br>materials that are corrosive.<br>Appropriate caution should<br>be taken                       |
|            | GHS06                                                        | Globally Harmonized System of<br>Classification and Labeling of<br>Chemicals (GHS), Eighth Revised<br>Edition                     | Toxic                              | Medical device contains<br>materials that are toxic.<br>Appropriate caution should<br>be taken                           |
|            | GHS07                                                        | Globally Harmonized System of<br>Classification and Labeling of<br>Chemicals (GHS), Eighth Revised<br>Edition                     | Harmful                            | Medical device contains<br>materials that are harmful.<br>Appropriate caution should<br>be taken                         |
|            | GHS08                                                        | Globally Harmonized System of<br>Classification and Labeling of<br>Chemicals (GHS), Eighth Revised<br>Edition                     | Health Hazard                      | Medical device contains<br>materials that are a health<br>hazard. Appropriate caution<br>should be taken                 |
|            | GHS09                                                        | Globally Harmonized System of<br>Classification and Labeling of<br>Chemicals (GHS), Eighth Revised<br>Edition                     | Environmental Hazard               | Medical device contains<br>materials that are an<br>environmental hazard.<br>Appropriate caution should<br>be taken      |
| <b>(1)</b> | N/A                                                          | Administrative Measure on the<br>Control of Pollution Caused by<br>Electronic Information Products<br>(China)                     | Environment Friendly<br>Use Period | Indicates the period of time<br>before any RoHS substances<br>are likely to leak out causing<br>harm to the environment. |
|            | N/A                                                          | N/A                                                                                                    | Do not use pumps                   | Indicates products are to be<br>used for manual cleaning<br>only. Do not pump the<br>product through instrument.         |
| <u>ش</u>   | ISO 15223-1: 2021<br>Reference no. 5.3.8.<br>(ISO 7000-2620) | Medical devices — Symbols to be<br>used with information to be<br>supplied by the manufacturer - Part<br>1: General requirements. | Humidity limitation                | Indicates the range of<br>humidity t which the medical<br>device can be safely exposed                                   |
| UK<br>CA   | N/A                                                          | https://www.gov.uk/guidance/using-<br>the-ukca-marking#when-to-use-the-<br>ukca-marking                                           | UKCA Mark                          | UK product marking that is<br>required for medical devices<br>being placed on the<br>marketing in Great Britain.         |

# 1.1 Cytopro® Cytocentrifuge Overview

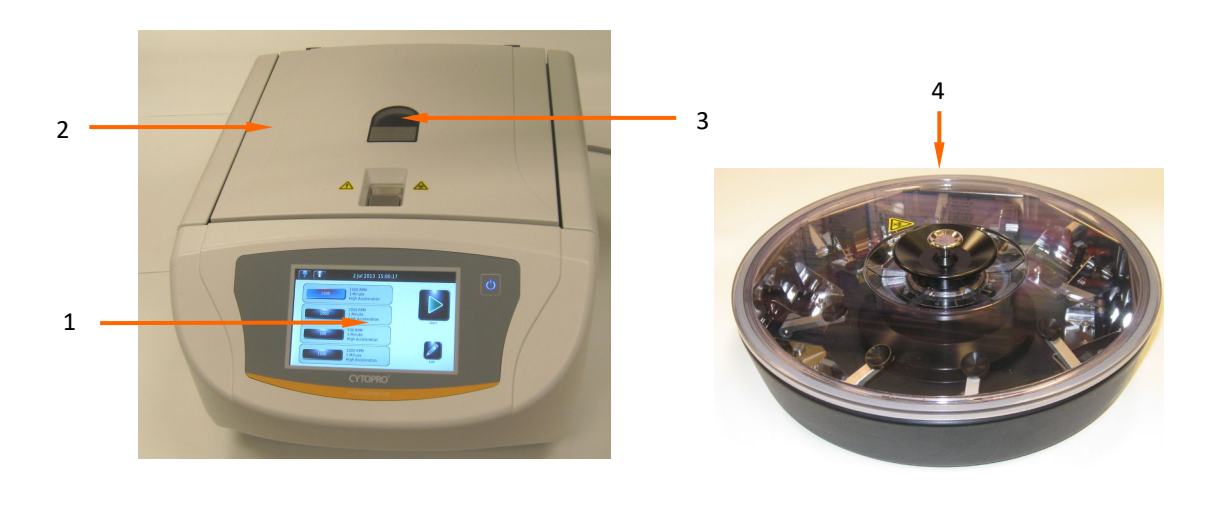

# Figure 1: The Cytopro<sup>®</sup> Cytocentrifuge

- 1 Interactive Touchscreen/Display
  2 Lid
  3 Rotor Rotation Observation Port
- 4 Cytopro<sup>®</sup> Rotor

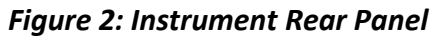

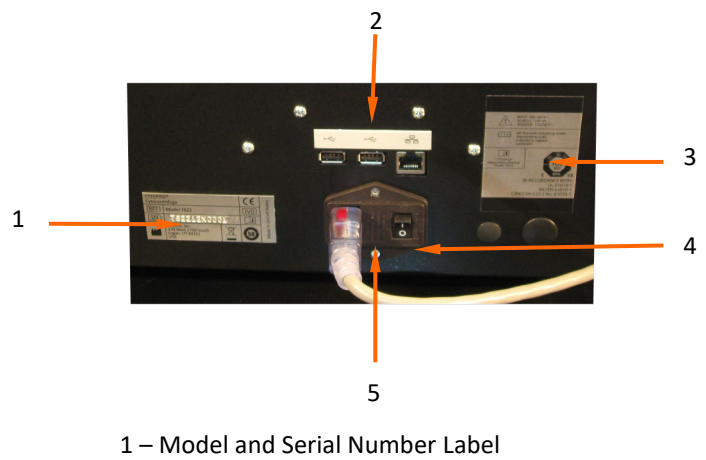

- 2 USB and Ethernet Connections
- 3 Rear Panel Label
- 4 Power Switch
- 5 Power Entry Module/Fuse Door

# 1.1 Cytopro<sup>®</sup> Cytocentrifuge Overview

#### The Cytopro® Rotor

The Cytopro® rotor holds up to eight sample chamber assemblies, and microscope slides. The rotor operates on the drive hub of the instrument. The self-sealing, autoclavable rotor is easy to load in a biological safety cabinet. The lid seals airtight to contain biological hazards. The low-profile rotor allows easy access during loading. While in the rotor, slide labels are always visible for easy sample identification.

#### Sample Chamber Holder

Each sample chamber holder uses spring compression to maintain the seal between chamber and slide. This helps control the rate of absorption in the standard chambers.

Depress the release lever to load and unload chamber assemblies and slides. This lever action cleanly retracts the chamber away from the slide; slides are easily removed without smearing the cells.

Figure 3: The Cytopro® Rotor and Lid

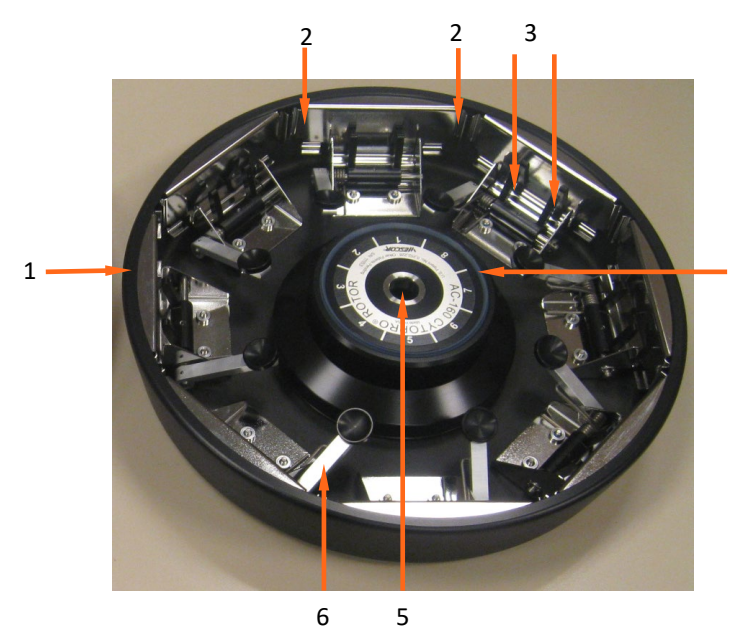

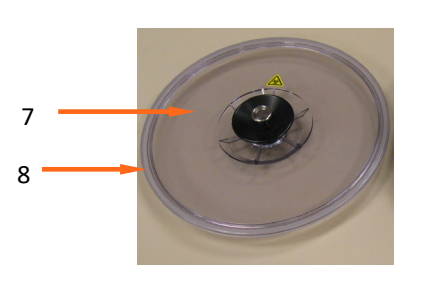

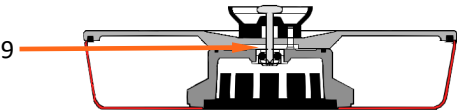

- 1 Cytopro<sup>®</sup> Cytocentrifuge Rotor
- 2 Slide Bracket (2 in each position)
- 3 Chamber Lever Fingers (2 in each position)
- 4 Hub Seal
- 5 Locking Pin Receptacle
- 6 Chamber/Slide Release Lever
- 7 Rotor Lid with Locking Lid Latch
- 8 Bowl Seal
- 9 Cytopro® Rotor with Locking Lid

# 1.1 Cytopro<sup>®</sup> Cytocentrifuge Overview

# Figure 4: Front Panel and Touchscreen

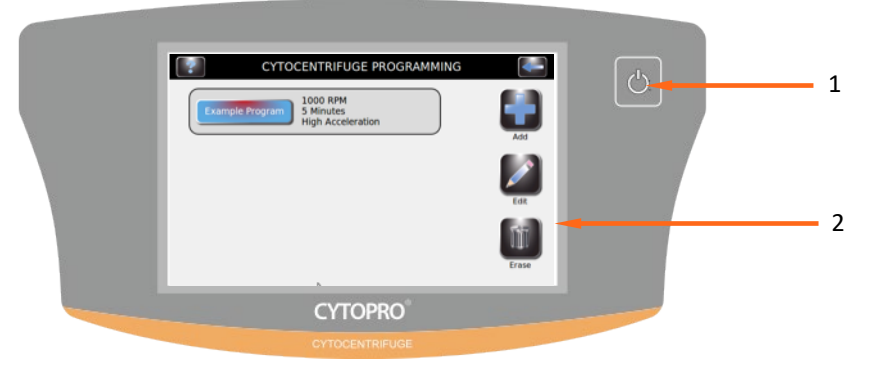

1 – Standby/Ready Button

2 - Touchscreen

The front panel features an interactive touchscreen display. Refer to Touchscreen and User Interface (Section 1.2, Table 5) for more information.

#### Single Sample Chamber

The reusable single chamber features a dual-port sample loading port system that places a 38.5 mm<sup>2</sup> (7 mm diameter) spot on the microscope slide.

#### **Tunnel Port**

The tunnel port allows up to 200  $\mu$ L of fluid to be placed directly into the chamber tunnel. This allows flexibility in sample treatment, including in situ fixation and pad prewetting.

#### Sample Port

Load samples into the sample port for most applications. The sample well holds up to 0.5 mL of fluid. Use a pipette to load sample fluid through the open ports or through air vents in the chamber cap. See Section 3.1 for more information.

#### **Chamber Pressure Ring**

The raised ring at the end of the chamber tunnel seals the Cytopad against the glass slide to restrict fluid flow during cytocentrifugation.

# 1.1 Cytopro<sup>®</sup> Cytocentrifuge Overview

Figure 5: Single Chamber Assembly

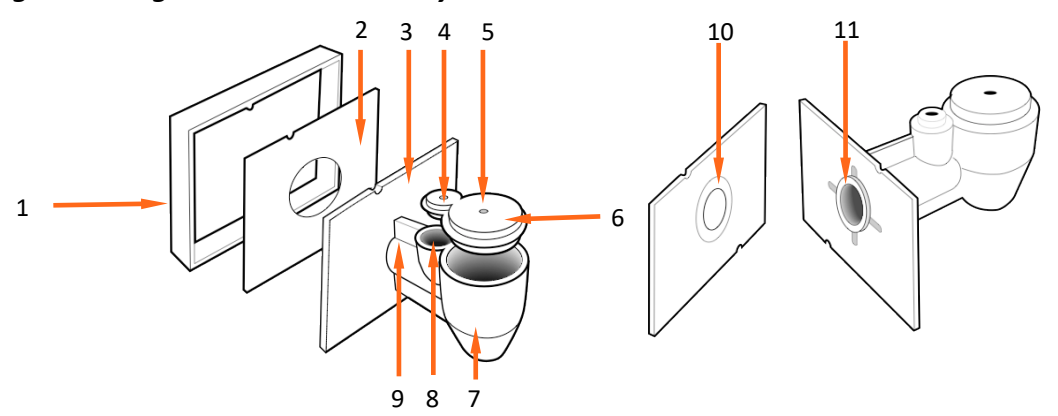

- 1 Chamber Frame
- 2 Cytopad
- 3 Chamber Base
- 4 Tunnel Port Cap Vent
- 5 Sample Well Cap Vent
- 6– Cap
- 7 Sample Well
- 8 Tunnel Port
- 9 Chamber Tunnel
- 10 Flow Control Ring
- 11 Chamber Pressure Ring

#### **Dual Sample Chambers**

Dual chambers are designed to operate the same way as single chambers. The reusable dual sample chambers allow you to place two 38.5 mm<sup>2</sup> (7 mm diameter each) spots of specimen on the same microscope slide.

#### **Dual Chamber Wells**

Each sample well holds up to 0.3 mL of fluid (a total of 0.6 mL per slide). Use a pipette to load sample fluid through the open ports or through air vents in the chamber cap. See Section 3.1 for more information.

# 1.1 Cytopro<sup>®</sup> Cytocentrifuge Overview

#### Figure 6: Dual Sample Chamber

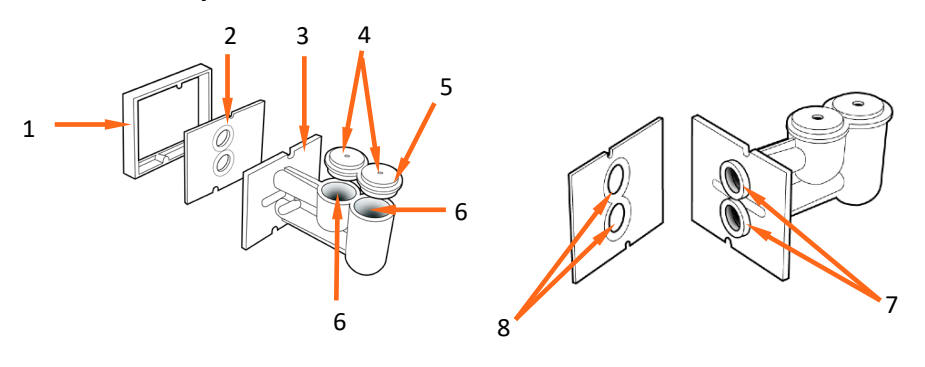

- 1 Chamber Frame
- 2 Cytopad
- 3 Chamber Base
- 4 Cap Vents
- 5 Cap
- 6 Sample Wells
- 7 Chamber Pressure Rings
- 8 Flow Control Rings

#### Cytopro Magnum<sup>®</sup> Sample Chambers

The disposable, non-reusable Cytopro<sup>®</sup> Magnum sample chamber allows you to place a rectangular 315 mm<sup>2</sup> spot of specimen on a single microscope slide.

#### Sample Well

The sample well holds up to 6.0 mL of fluid. The sample can be either poured into the sample well or pipetted through the open port in the sample well cap. Make sure the chamber cap is properly secured prior to running the sample. Failure to do so may allow fluid to leak into the rotor.

#### **Chamber Sealing Gasket**

The gasket at the end of the sedimentation chamber seals the Cytopro<sup>®</sup> Magnum against the glass slide to prevent fluid from leaking during cytocentrifugation.

#### **Fluid Absorption Chambers**

The two fluid absorption chambers are filled with an absorbent media that absorbs the residual sample fluid after the cells are removed through cytocentrifugation.

**NOTE:** The absorbent media may turn yellow with age and light exposure. This color change does not affect the absorption properties of the media and the chambers can still be used with confidence.

# 1.1 Cytopro<sup>®</sup> Cytocentrifuge Overview

# Figure 7: Cytopro® Magnum Chamber

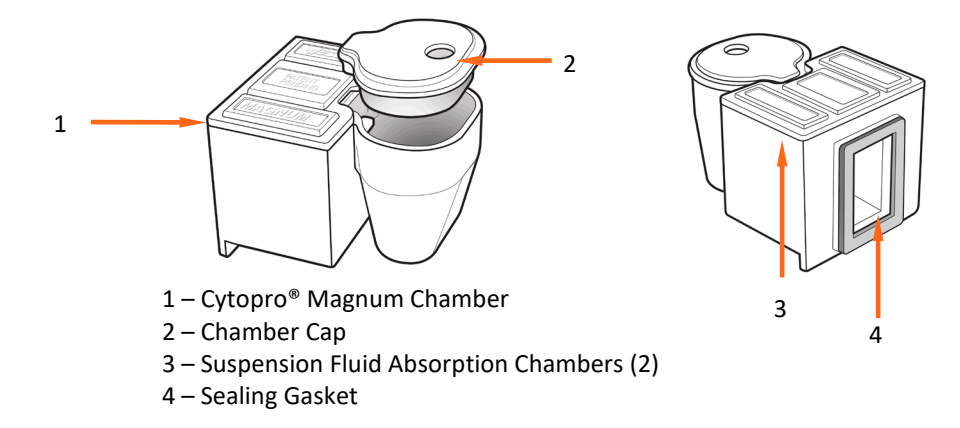

#### **Cytopad® Absorption Pads**

Cytopads (standard chambers only) absorb suspension fluid and allow sample cells to sediment onto the microscope slide. Cytopads feature compressed flow-control rings for controlled absorption of suspension fluids.

Cytopads are available in two absorption rates. The slow (tan) pad is for rapidly absorbed fluids of low viscosity, low cellularity, or low turbidity. Use the fast (white) pad for more viscous cell suspensions.

**NOTE:** Tan pads may vary in color from lot to lot and even from pad to pad. These color differences do not change the performance of the pad. The tan color is used to differentiate these pads from the white pads.

Cytopads are held securely between the chamber and the chamber frame for dependable performance.

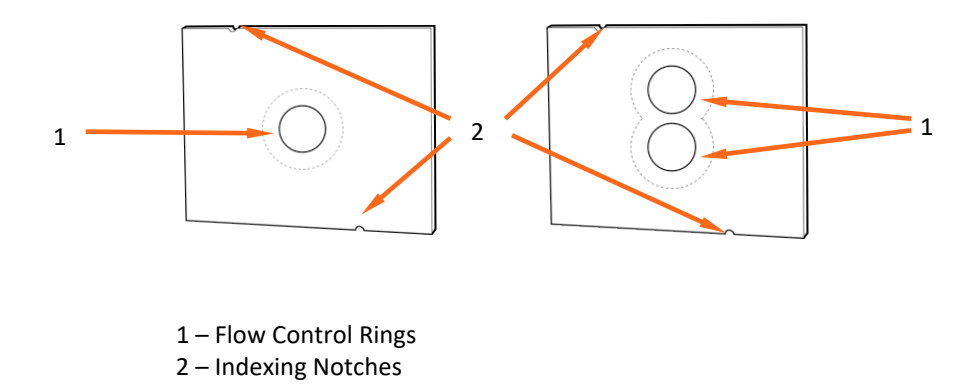

#### Figure 8: Cytopad Absorption Pads

# 1.1 Cytopro<sup>®</sup> Cytocentrifuge Overview

#### **Chamber Frame**

Chamber frames accept either single or dual replacement pads and have a cutaway to prevent cells from being smeared as the chamber assembly is removed. Indexing pins on the frame ensure correct Cytopad alignment. Cytopads come pre-attached to chambers or in boxes of 100 for attaching to reused chambers.

#### Figure 9: Chamber Frame

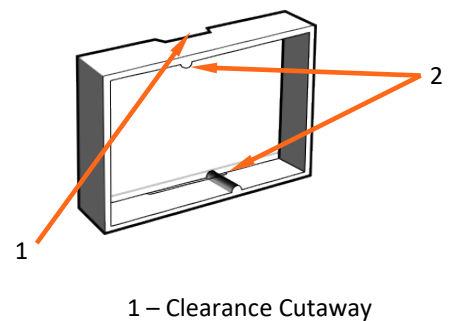

2 – Indexing Pins

#### **Microscope Slides**

Use standard (25 x 75 mm) glass microscope slides. For cytology specimens, use coated slides to reduce cell loss during wet fixation and staining.

ELITechGroup offers specially designed target slides for the Cytopro<sup>®</sup> system. These slides are available in uncoated (single SS-117; dual SS-217; Cytopro<sup>®</sup> Magnum SS-232) and Poly-L-Lysine coated (single SS-118; dual SS-218; Cytopro<sup>®</sup> Magnum SS-233).

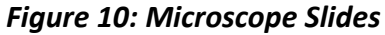

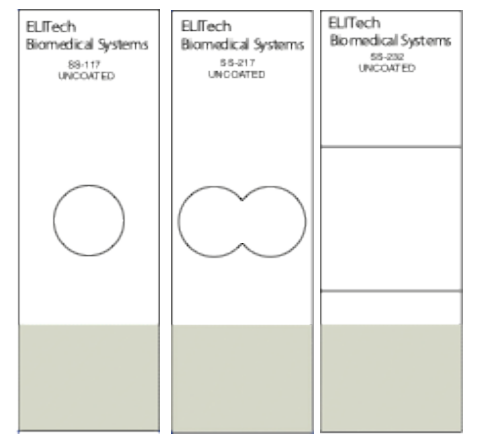

# 1.1 Cytopro<sup>®</sup> Cytocentrifuge Overview

# Barcode Reader

An optional barcode reader is available for the Cytopro<sup>®</sup> Cytocentrifuge.

# Figure 11: Barcode Reader

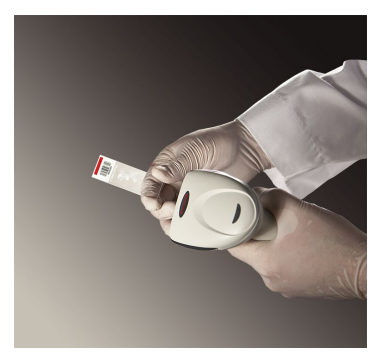

# 1.2 Touchscreen and User Interface

Users control all instrument functions from the interactive touchscreen display. *Table 5: Front Panel/Main Screen Function Keys* 

| Button   | Name               | Description                                                                                                    |
|----------|--------------------|----------------------------------------------------------------------------------------------------|
|          | Standby/Ready      | With instrument power ON:                                                                                                    |
| $(^{1})$ |                    | Blue = Ready                                                                                                    |
|          |                    | Amber = Standby                                                                                                    |
|          |                    | Pressing Standby places instrument into standby mode                                                                                                    |
|          |                    | The Standby/Ready button also accesses the                                                                                                    |
|          |                    | touchscreen calibration function. Refer to                                                                                                    |
|          |                    | System Setup Menu, (Section 2.1)                                                                                                    |
| 1        | System Information | Shows the system information, including serial<br>number and software version. Allows access to<br>the System Setup features. Refer to System<br>Setup Menu, (Section 2.1). |
| ?        | Help               | Opens the software Help file                                                                                                    |
|          | Programs           | Allows users to select or edit programs                                                                                                    |
|          | Start/Load Slides  | Begins a cycle. The Start button is inactive until<br>a program is created. Refer to Creating a<br>Cytocentrifuge Program (Section 2.1)                                     |
|          |                    | With Slide Tracking enabled, opens the Scan<br>and Load Slides and Specimen menu, (Section<br>2.1)                                                                          |

# 1.2 Touchscreen and User Interface

# Table 5: Front Panel/Main Screen Function Keys (continued)

| Button                  | Name         | Description                                                                           |
|-------------------------|--------------|---------------------------------------------------------------------------------------|
|                         | Back         | Returns to the previous menu                                                          |
| $\overline{\mathbf{x}}$ | Stop         | Aborts any operation                                                                  |
| $\checkmark$            | ОК           | Indicates completion of current task                                                  |
|                         | System Setup | Allows users to modify the software settings.<br>See System Setup menu, (Section 2.1) |

# Table 6: System Setup Keys

| Button       | Name             | Description                                                         |
|--------------|------------------|---------------------------------------------------------------------|
| <b>B</b>     | Cyto Programs    | Allows users to create, edit, and delete cytocentrifuge programs    |
|              | Users            | Allows users to create and change user accounts                     |
| $\checkmark$ | Tracking         | Enables slide tracking using the bar code reader or by manual entry |
|              | Language         | Allows users to change the display language                         |
|              | System Log       | Allows users to control logging functions                           |
|              | Network Settings | Allows users to change network settings                             |
|              | Beeper           | Allows users to change audible alerts                               |

# 1.2 Touchscreen and User Interface

# Table 6: System Setup Keys (continued)

| Button | Name                | Description                                                                                                    |  |
|--------|---------------------|----------------------------------------------------------------------------------------------------|--|
| 31     | Set Date/Time       | Allows users to set the date and time                                                                                                    |  |
| 5      | Restore Defaults    | Restore programming to default settings                                                                                                    |  |
|        | Unselected          | Shows an unselected option                                                                                                    |  |
|        | Selected            | Shows a selected or enabled option                                                                                                    |  |
| P      | Login               | Enters Login sequence for authorized users.                                                                                                    |  |
| Ð      | Logout              | Logs authorized users out. Users must log in again to use the stainer.                                                                                                    |  |
|        | Save                | Saves the entered or selected information.                                                                                                    |  |
|        | Add                 | Enters programming mode for creating<br>cytocentrifuge programs. Also allows the system<br>administrator to authorize new users. Allows<br>manual entry of slide or specimen information. |  |
|        | Delete/Erase/Remove | Deletes or erases the selected item.                                                                                                    |  |
|        | Edit/Change User    | Allows editing of an existing cytocentrifuge<br>program. Allows manual entry of slide or<br>specimen information. Also allows system<br>administrator to edit user information.           |  |

# 1.3 Instrument Setup

#### **Unpacking and Installing the Instrument**

# 

Contact ELITechGroup before installing the instrument if you observe any damage to the packaging or equipment.

- 1 Unpack and inspect the instrument.
- 2 Check that the contents of the boxes match the packing lists for instrument and accessories.
- 3 Open the instrument lid and remove the cardboard tube that protects the hub.

**NOTE:** Keep the box and packaging material to repack the instrument if you intend to ship it to the manufacturer for service.

4 Place the instrument on a flat surface, free from dust and vibration and away from direct sunlight.

**NOTE:** Position the instrument with the rear panel at least 30 cm (12 in.) from obstructions or hazardous materials.

#### **Connecting Power**

- 1 Make sure the power switch is **OFF** (O).
- 2 Plug the power cord into the power connector on the rear panel of the instrument.

**NOTE:** Use a surge protector to isolate the instrument from spikes and surges.

- 3 Plug the power cord into a properly rated AC electrical outlet.
- 4 Turn the power switch **ON** (I). After a brief delay the Main menu will appear.

|                 | Date/Time                                  |       |
|-----------------|--------------------------------------------|-------|
| Example Program | 1000 RPM<br>5 Minutes<br>High Acceleration | Start |
|                 |                                            | Edit  |

# 2.1 System Setup Menu

Many software settings can be controlled from the System Setup menu.

# Accessing the System Setup Menu

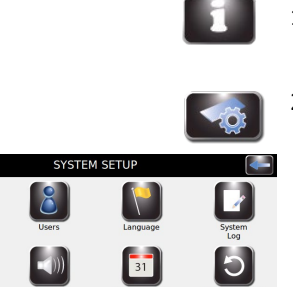

6

1 Press System Information.

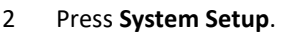

# Creating a Cytocentrifuge Program

From the System Setup menu, press Cyto Programs.

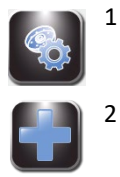

Press **Add**.

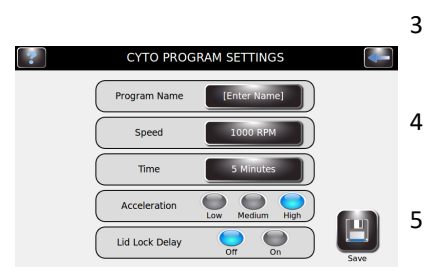

- Enter a program name in the Program Name field.
- Enter the program speed setting in rpm.
- Enter the program time.
- 6 Select the acceleration speed (LOW, MED, HIGH).
- 7 Choose ON or OFF for the lid lock delay.
- 8 Press Save.

# 2.1 System Setup Menu

# Editing a Cytocentrifuge Program

|   | ADJUS          | -               |      |
|---|----------------|-----------------|------|
| ( | Program Name   | Example Program |      |
| ( | Decolorizer    | 8               |      |
| ( | Fixation       | Off Normal High |      |
| ( | Crystal Violet | Low Medium High |      |
| ( | Iodine         | Low Medium High | Save |
|   |                |                 |      |

1 From System Setup, press Cyto Programs.

- 2 Select the program to be modified.
- 3 Press Edit.
- 4 Adjust the settings as desired.
- 5 Press Save.

# Enter Program Name

#### Changing the Program Name:

- 1 From Cyto Program Settings menu, select **Program Name**.
- 2 Press Edit.
- 3 Enter the program name on the keypad.
- 4 Press Enter.

| CYTOCENTRIFUGE PROGRAMMING                                 | -     |
|------------------------------------------------------------|-------|
| Example Program 1000 RPM<br>5 Minutes<br>High Acceleration | Add   |
|                                                            | EdR   |
|                                                            | Erase |
| N.                                                         |       |

#### Deleting a Cytocentrifuge Program

- 1 From the System Information menu, press System Setup.
- 3 Press Cyto Programs.
- 4 Select the program to be deleted.
- 5 Select Erase.

# Administrator and User Accounts

You can create one Administrator account and multiple (up to 50) user accounts. The Administrator controls access to the system by adding and editing user accounts. Users cannot edit System Settings unless permitted by the Administrator.

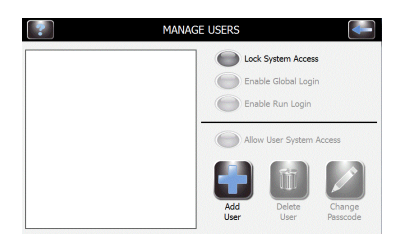

#### **Creating an Administrator Account**

- 1 From System Setup, select Users.
- 2 Select Lock System Setup Access.
- 3 Enter a password for the Administrator account (at least 4 characters).
- 4 Re-enter the password to confirm.

# 2.1 System Setup Menu

#### **Creating User Accounts**

- 1 Select System Setup.
- 2 Enter the Administrator password.
- 3 Press Users.
- 4 Select Enable Global Login.
- 5 Select Add User.
- 6 Enter a user name.
- 7 Press Enter.
- 8 Enter a numeric passcode (at least 4 numbers) for the user account.
- 9 Press Enter.
- 10 Re-enter the same passcode to confirm.
- 11 Press Enter.

#### **Managing User Access**

On the Manage Users screen, the Administrator has several options to manage user access to the instrument.

- Enable Global Login allows users to log in to the instrument. Users will log out manually or automatically (with user-selectable time options). See User Login/Logout below.
- Enable Run Login requires the current user to enter a password to run a Cytocentrifuge cycle. Global Login must be enabled to use this option.
- User System Access enables complete control of the instrument, including changing the System Setup options. This option can be controlled on an individual user basis, if Global Login is enabled.

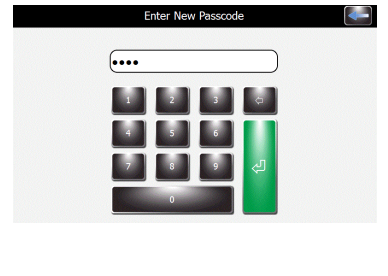

Enter New User Name

AltGr

User1

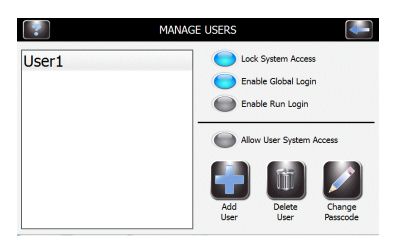

# 2.1 System Setup Menu

#### User Login/Logout

With System Access locked and Global Login enabled, users must log in to use the cytocentrifuge:

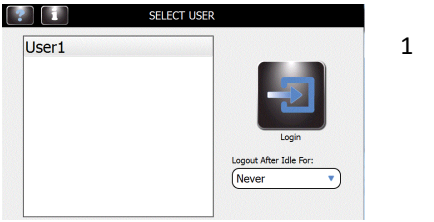

Select User ID and select Logout Time After Idle For: from the drop-down menu.

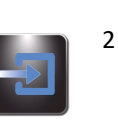

3

4

Press Login.

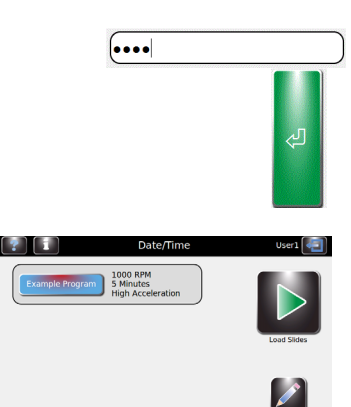

- Enter the correct passcode for the selected user and press Enter.
- The cytocentrifuge returns to the Main menu and is ready for programming and staining.
- 5 Once Login is complete, the Main screen appears. A Logout button and the user name appear at the top right of the screen.

# **Changing User Language**

1

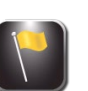

- From System Setup, press Language.
- 2 Select the software language from the list on the left.

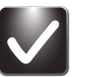

3 Select OK.

#### Setting the Date and Time

1

Δ

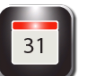

From System Setup, press Set Date/Time.

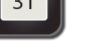

- 2 Choose 12 for a 12-hour clock or 24 for a 24-hour clock.
- Use the up and down arrows to modify the time and date. 3

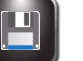

Press Save.

# 2.1 System Setup Menu

#### System Log

The instrument records all login, logout, cytocentrifuge cycles, setting changes, and specimen identification (if enabled).

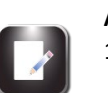

#### Accessing Logs

1 From System Setup, press System Log.

2 Use navigation arrows to scroll through the log.

Plug a Flash Drive into the right USB port.

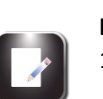

#### **Exporting Logs**

1 From System Setup, Press System Log.

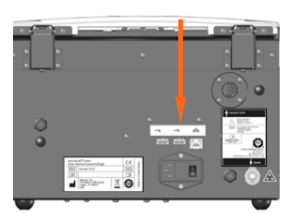

2

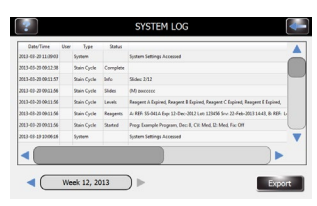

3 Press Export.

**NOTE:** The log files are exported to the Flash Drive as a CSV file that can be opened in spreadsheet software programs.

# **Controlling Beeper Alerts**

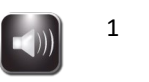

1 From System Setup, select **Beeper**.

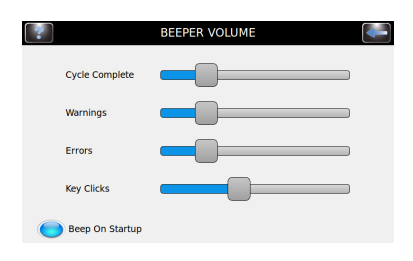

- 2 Use the sliders to modify the beeper volume for Cycle Complete, Warnings, Errors, or Key Clicks.
- 3 Select Beep On Startup to turn the audible startup alert ON or OFF.

# 2.1 System Setup Menu

# **Slide and Specimen Tracking**

Under system default settings, the following options are disabled:

- Enable Cyto Slide Tracking
- Enable Manual Entry

#### Enable Cyto Slide Tracking

To activate Stain Slide Tracking, use the following steps:

1 From System Setup, Press Tracking.

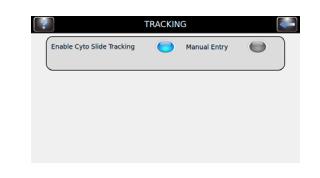

#### 2 Press Enable Cyto Slide Tracking.

**NOTE:** Selecting Enable Cyto Slide Tracking changes the Start button on the Main menu to "Load Slides."

3 Press **Back** twice to return to the main screen. Verify that the Start Button on the main screen reads "Load Slides."

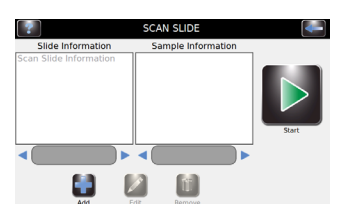

- 4 Press Load Slides. The Scan and Load Slides menu appears.
- 5 Scan or enter slide information.
  - a. If using the barcode reader, scan the specimen slides that contain barcodes. See Scanning Slides with the Barcode Reader in Section 2.2 for complete instructions.
  - b. If entering specimen information manually, see Recording Specimen information in Section 2.2.
- 6 See Section 3 for remaining steps for running a cytocentrifuge cycle.

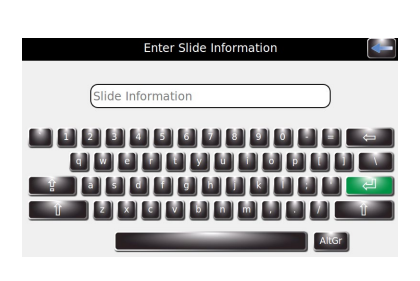

#### Enable Manual Entry

If selected, allows manual entry of slide information using the keypad (limited to 24 characters).

# 2.1 System Setup Menu

#### **Restoring Software Defaults**

1 From System Setup, select **Restore Defaults**.

# 

 $^{\Delta}$  Restoring the system defaults will remove all personal settings.

- Restoring *System* Settings will delete all user names and passwords as well as all stain and cytocentrifuge programs.
- Restoring *Cytocentrifuge* Settings will delete all cytocentrifuge programs and restore the default program.
- 2 Select the settings you would like to restore to factory defaults: System Settings or Cytocentrifuge Settings.

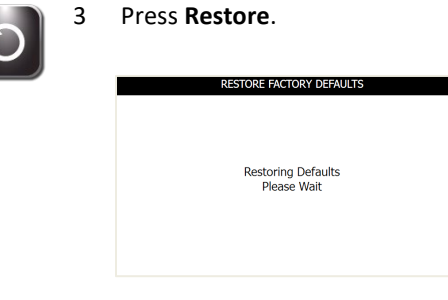

4 The display returns to the Main menu.

# 2.2 Recording Specimen and Slide Information

# Scanning Slides with the Barcode Reader

1

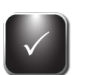

From System Setup select Tracking.

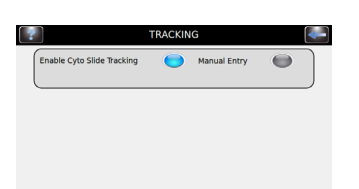

2 Select Enable Cyto Slide Tracking.

**NOTE:** Selecting Enable Cyto Slide Tracking changes the Start button on the Main menu to: "Load Slides."

3

4

5

6

7

Press Back twice to return to the Main menu.

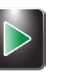

Press Load Slides on the Main menu. The Scan Slide menu will appear.

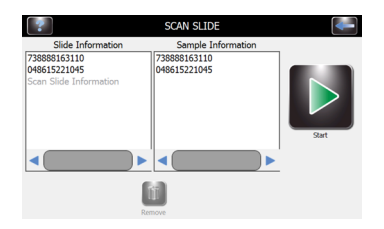

Scan the barcode of each slide and specimen (using the ID barcode accompanying the specimen) in the batch. Load the rotor according to instructions in Section 3.

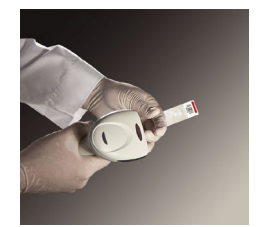

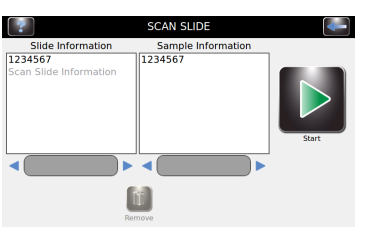

Verify that each barcode appears on the Scan and Load Slides menu.

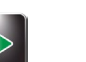

When you have completed preparations, (Section 3) press Start.

# 2.2 Recording Specimen and Slide Information

#### **Manually Entering Specimen Information**

With Cyto Slide Tracking and Manual Entry enabled in the Tracking menu:

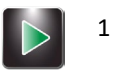

Press Load Slides on the Main Menu.

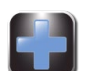

2

3

Press **Add** to reveal the keypad.

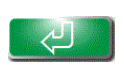

Enter slide information (maximum of 24 characters) and/or specimen information (using the ID accompanying the specimen) and press **Return**.

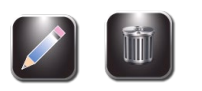

- 4 To change or delete the entry, select the entry on the display and press **Edit** or **Remove**.
- 5 Load slides and run cytocentrifuge cycle as shown in Section 3.

# 2.3 The Help Menu

The Help menu is a comprehensive onscreen help function that provides detailed information on the following subjects:

# **Basic Operation**

- System Setup Help
- Setting Up Cyto Programs
- Setting Up Users
- Setting Instrument Language
- Setting the Date and Time
- Instrument Logging
- Setting Up Network Setting
- Setting Instrument Beeps
- Calibrating Touch Screen
- Restoring Instrument Defaults

# Cytocentrifuge Use

# **Setting Up Cyto Programs**

3

4

## Using Help

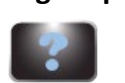

1 Press **Help** to access the help function.

2 Select the desired topic.

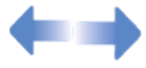

Use the direction arrows to navigate.

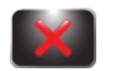

Press Exit Help to return to the Main menu.

# 3.1 Running a Cytocentrifuge Cycle

# **Suggested Cytocentrifugation Protocol**

- If enabled, scan or enter cyto slide and/or specimen information.
- Prepare and load slides into the rotor.
- Load chambers into the rotor.
- Load samples into the chambers.
- Place loaded rotor onto the instrument hub and close the lid.
- Select or verify desired cytocentrifuge program.
- Perform a cytocentrifuge cycle.
- Remove rotor from the instrument.
- Check for complete absorption of suspension fluids.
- Remove chambers for cleaning or disposal.
- Remove slides for further processing.

#### **Balancing the Rotor**

The Cytopro® rotor contains eight sample chamber stations. When preparing fewer than eight samples, balance the rotor by placing chambers and slides in opposing stations (using an empty chamber and slide if necessary). This prevents a rotor imbalance from interrupting the centrifuge process.

When using Cytopro<sup>®</sup> Magnum chambers, the carousel must be balanced with another Cytopro<sup>®</sup> Magnum chamber and slide that has approximately the same sample volume, for example: a 6 mL sample should be balanced with a sample of at least 5 to 6 mL. An empty Cytopro<sup>®</sup> Magnum chamber and slide will not adequately balance the rotor.

**NOTE:** Property stickers or tags can also potentially imbalance the rotor. Institutional identification marks should be virtually weightless if placed on the rotor.

**NOTE:** A warning will sound during the cycle if the rotor is unbalanced.

#### **Preparing and Loading Slides**

- 1 Clean microscope slides provide maximum cell adherence. Use pre-cleaned, premium-grade slides.
- 2 For better cell adherence, pretreat slides or use custom pretreated slides.

**NOTE:** Even clean slides show improved cell adherence after pre-treating with chemical adherents such as Poly-L-Lysine or amino silane.

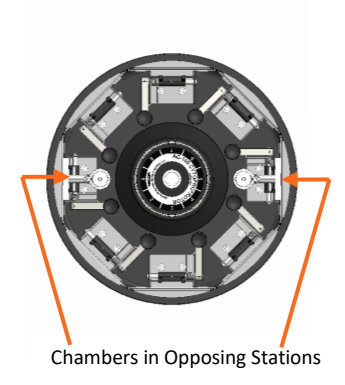

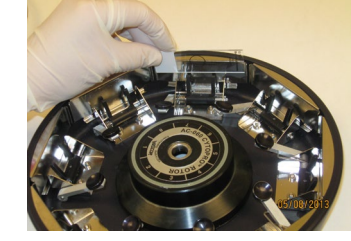

# 3.1 Running a Cytocentrifuge Cycle

# Preparing and Loading Slides (continued)

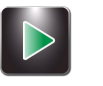

- If Slide Tracking is enabled, press Load Slides.
  - If using the barcode reader (Section 2.2, Recording Specimen and Slide Information), scan each specimen slide and specimen barcode before loading it into the carousel. Slide tracking must be enabled from the System Setup menu. See Recording Specimen and Slide Information in Section 2.2.
  - If entering slide information manually, follow the instructions in Section 2.2.
- 4 Place each slide into a slide bracket with the labeled side facing into the rotor. Slides can be loaded without depressing release levers.

#### Loading Chambers into the Rotor

#### Single or Dual Chambers:

- 1 Make sure each slide is correctly loaded into a slide bracket with the labeled side facing into the rotor.
- 2 Use Table 3 in Section 1.1 to select a chamber with the desired type of Cytopad (fast = white, slow = tan).
- 3 Depress the release lever and insert a chamber assembly.
- 4 Release the lever while gently pressing down on the top of the chamber frame to ensure the chamber is squarely seated.

#### Cytopro<sup>®</sup> Magnum Chambers:

- Make sure each slide is correctly loaded into a slide bracket with the labeled 1 side facing into the rotor. Slides can be loaded without depressing release levers.
- 2 Depress the release lever and insert a Cytopro<sup>®</sup> Magnum chamber over the prongs of the two chamber lever fingers.
- To ensure the chamber is squarely seated, release the lever while gently 3 pressing down on the top of the chamber.

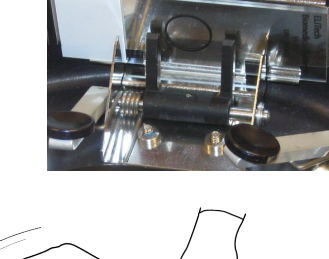

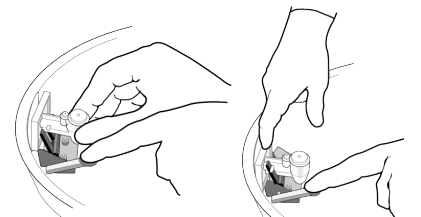

# 3.1 Running a Cytocentrifuge Cycle

# **Loading Samples**

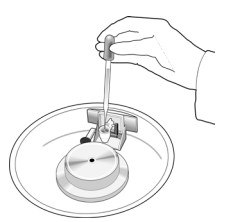

Load sample and prewetting fluids through cap vents, or directly into the ports before the cap is placed on the chamber. Use the chamber caps to minimize contamination and accidents. Chamber caps are mandatory for the Cytopro<sup>®</sup> Magnum.

The vent holes in the standard volume chamber caps accept either glass Pasteur pipette tips or 200 microliter automatic pipette tips. Cytopro® Magnum chamber caps accept up to 10 mL automatic pipette tips. Refer to Sample Treatment Options (Table 3 in Section 1) or the Cytopro® Methods Manual (RP-451) for sample treatment considerations.

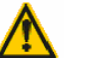

1

#### WARNING!

Always load chambers in accordance with laboratory established biological safety protocol.

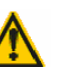

#### WARNING!

Do not exceed listed maximum sample volume: (0.5 mL for the single chamber, 0.3 mL in each well of the dual chamber, 0.6 mL total, or 6 mL for the Cytopro $^{\circ}$  Magnum chamber).

2 Place the lid on the rotor by lifting the locking pin as you place the center pin into the rotor lid receptacle. Press down on the locking pin until it locks.

**NOTE:** Locking and unlocking the lid is easier if you press down near the center of the lid with one hand while operating the locking pin with the other.

3 Carefully transfer the rotor to the instrument. Avoid bumping or tilting the rotor.

# Performing a Cytocentrifuge Cycle

- 1 From the Main menu, select the desired cytocentrifuge program, or program the desired settings using the instructions in Section 2.1 (Creating a Cytocentrifuge Program).
  - If you have not enabled slide and specimen information entry, proceed to step 3.
  - If you have enabled slide and specimen information entry, press Load Slides.
  - Scan or enter the slide and sample information.
  - Load slides and specimens and replace the rotor lid as instructed in this section.
- 2 Insert rotor loaded with specimens and slides and close the instrument lid.

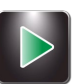

3 Press Start.

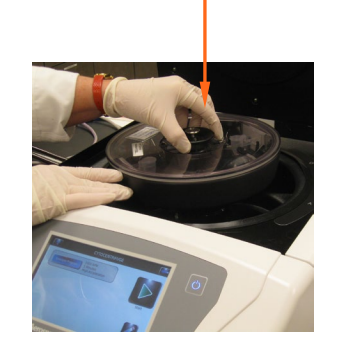

# 3.1 Running a Cytocentrifuge Cycle

The display shows the progress of the program, and a signal tone (if enabled) indicates the end of the cycle.

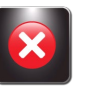

**NOTE:** Use the emergency Stop button when required, for example, if there is abnormal vibration or noise. This will abort the cycle.

# **Unloading the Rotor**

**NOTE:** When slides are removed from the rotor, cells rapidly begin to dry. Transporting exposed slides subjects them to air flow and greatly accelerates drying. Slides to be wet-fixed for Papanicolaou staining should be processed near the rotor or transported in the rotor to the treatment site. Fix slides as quickly as possible after removing from the rotor. In situ fixation will prevent these problems.

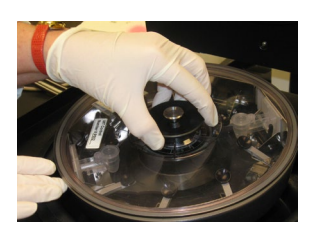

- 1 Open the instrument lid and remove the rotor in accordance with laboratory established biological safety protocol.
- 2 Remove the rotor lid by pressing with one hand on the center of the rotor lid while lifting the locking pin with the other hand.

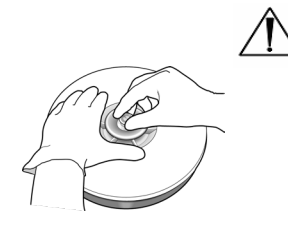

# CAUTION:

Never attempt to release the lid by holding the lid knob and shaking the rotor with the locking pin released. This can allow the rotor to drop and damage the microscope slides and rotor.

- 3 Check single or dual chambers for residual suspension fluid by looking for fluid in the chamber tunnel. If the fluid is not completely absorbed, rerun the sample. If fluid flow is stopped, try the following:
  - Grip the rotor as shown.
  - Press the upper right section of the chamber base with your right thumb while slightly pressing the release lever with your other hand.
  - Hold for a few seconds until residual fluid (observable in the chamber tunnel) is absorbed into the Cytopad.

# CAUTION:

Removing fluid by these methods causes some cell loss. The remaining cells may not be completely flattened against the slide.

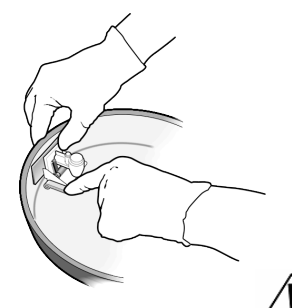

# 3.1 Running a Cytocentrifuge Cycle

# Unloading the Rotor (continued)

Cytopro<sup>®</sup> Magnum chambers must remain in the rotor and in contact with the slide for 45 seconds after cytocentrifugation has stopped. This allows the fluid to be completely absorbed by the absorbent media. Use the lid unlock delay function to ensure the 45-second delay is completed before opening the lid. See Section 5.1 (Troubleshooting) or the Methods Manual (RP-451) for additional information.

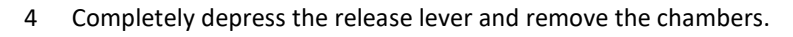

- 5 Discard used chambers and Cytopads in a biohazard container or according to local regulations and prudent laboratory practices.
- 6 Remove the slides. Quickly wet fix or air dry depending on desired staining to follow. (Wet fix for Papanicolaou, dry fix for hematology and Gram stains.)

**NOTE:** If you intend to reuse standard volume chambers, you must thoroughly clean and decontaminate them using the methods described in Section 4.2. Cytopro<sup>®</sup> Magnum chambers must be discarded after use.

# **Separating Chambers from Cytopads**

The following information applies only to the reusable standard volume chambers. Cytopro<sup>®</sup> Magnum chambers are single use only and must be discarded after each use.

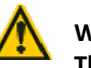

#### WARNING!

This procedure requires safety protection for hands and eyes.

Before cleaning, chambers must be separated from the used Cytopads, which are not reusable. To remove Cytopads:

1 Remove the frame from the chamber.

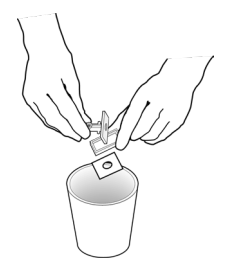

- 2 Use the sample chamber base to push the used Cytopad out of the frame and into a biohazard container for disposal.
- 3 Place chambers and frames immediately into a detergent or disinfectant to prevent cells from drying onto chamber surfaces. Sterilize chambers according to instructions in Section 4.2.

# 3.1 Running a Cytocentrifuge Cycle

# **Attaching Cytopads to Chambers**

To reuse a chamber, attach a new Cytopad after the chamber is cleaned, disinfected, and thoroughly dried.

To assemble Cytopads with sample chambers:

- 1 Place a Cytopad inside a chamber frame, using the indexing pins for correct positioning.
- 2 Snap the frame over the chamber base. Be sure the sample chamber base is securely seated in the frame.

#### WARNING!

Dispose of all used chambers or Cytopads according to local regulations and prudent laboratory practices.

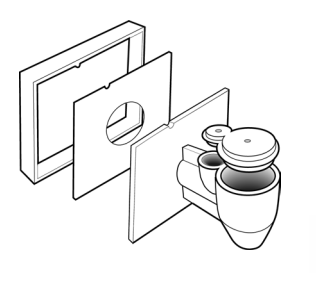

# PREVENTIVE MAINTENANCE AND SAFETY

# 4.1 Routine and Preventive Maintenance

The Cytopro<sup>®</sup> is designed to be simple to use and care for with few user-serviceable components. Maintenance is primarily keeping the instrument and rotor clean (see Section 4.2). Other preventive measures are listed below:

Check Seals

Hub and rotor seals should be inspected at least annually for discoloration, dryness (or brittleness), cracks, stretching, or other signs of deterioration. Replace seals if they show signs of wear.

- Lubricate Lid Latch Mechanism Treat the lid latch mechanism with the grease from the Cytopro<sup>®</sup> Rotor Maintenance Kit (SS-060) after autoclaving or if it is difficult to manipulate as follows:
- 1 Turn the lid upside down.
- 2 Place a small amount of grease directly into the lid locking pin receptacle.
- 3 Work the locking pin back and forth a number of times to allow grease to penetrate the mechanism.
- 4 Check for and wipe off any excess grease at the mouth of the lid locking pin hole.

#### Figure 9: Lubricating the Carousel Locking Pin

SS-060 Grease

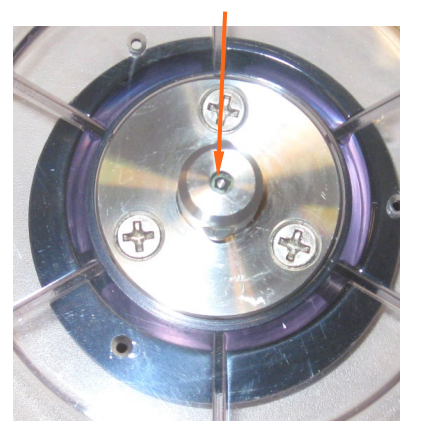

# 4.1 Routine and Preventive Maintenance

#### **Replacing Fuses**

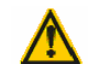

#### WARNING!

To prevent the risk of fire, the main fuses should only be replaced with fuses of the same type and rating. Recurring fuse failure indicates serious internal problems, if this occurs, contact ELITechGroup.

- 1 Power **OFF** the instrument.
- 2 Disconnect the power cord from the power outlet and the rear panel of the instrument.
- 3 Open the fuse cover by inserting a screwdriver in the slot on the right side of the cover and gently prying the cover out.
- 4 Pull the fuse holder out to inspect the fuses.
- 5 Replace the fuses if necessary.
- 6 Push the fuse holder in.
- 7 Close the fuse cover.
- 8 Reconnect the main power cord to rear panel of the instrument and to the power outlet.
- 9 Power **ON** the instrument.

# PREVENTIVE MAINTENANCE AND SAFETY

# 4.2 Cleaning and Decontamination Procedures

The rotor and chambers are designed to reduce the risk of fluid escaping into the rotor interior during cytocentrifugation. However, the chambers do not fully eliminate biohazard contamination risks. Introducing samples into the chambers, insecurely placed caps, improper placement of chambers, and/or exceeding the maximum volume can lead to contamination of the rotor interior.

The rotor seal is designed to prevent any fluid that may have contaminated the rotor interior from escaping into the environment. Check the rotor seals routinely for obvious cracks and tears. The rotor should be sterilized periodically, and whenever you observe or suspect a spill.

The nature of samples being run in the rotor should be considered when determining the frequency of rotor sterilization. In case of biohazard contamination, the user is responsible for performing all appropriate decontamination procedures.

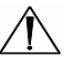

#### CAUTION:

Never use acetone or other ketones, benzene, toluene, or other solvents to clean the instrument or rotor. Serious damage can result from using these substances.

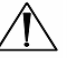

#### CAUTION:

Contact ELITechGroup before using any decontamination methods or cleaning agents other than those shown in this manual. Other methods can damage the rotor or instrument and void the warranty.

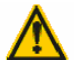

#### WARNING!

Always load chambers in accordance with laboratory established biological safety protocol.

**NOTE:** Sample spillage may be caused by cytocentrifugation without chamber caps in place and/or by over-filling the chamber. Pad leakage in standard volume chambers may be caused by running large sample volumes or alcoholic solutions at high rotor speeds. To avoid such problems, follow the recommendations in Table 3: Sample Treatment Options (Section 1.1). For further information contact ELITechGroup.

# 4.2 Cleaning and Decontamination Procedures

#### **Cleaning the Case Exterior and Lid**

Cleaning these surfaces requires care to avoid damage. Never use abrasive powdered cleaners, or solvents as described previously.

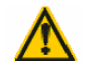

#### WARNING!

Disconnect the instrument from line power before cleaning with liquids.

1 Wipe surfaces with warm soapy water. Further sterilization can be done with household bleach or a 2 percent glutaraldehyde solution.

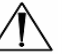

#### CAUTION:

Do not pour or spill liquid into the instrument bowl. If liquid spills over the drive hub base, it can cause serious damage to the drive motor or electronics.

#### **Cleaning the Instrument Bowl and Inner Lid**

If you observe or suspect that sample fluid has contacted any of these surfaces:

- 1 Wipe the surface clean using soap and warm water.
- 2 Disinfect as required for the particular substance. See further information in this section.
- 3 Remove all moisture from the instrument bowl.

#### **Chemically Disinfecting the Rotor**

To chemically disinfect for Human Immunodeficiency Virus (HIV) or Mycobacterium tuberculosis:

- 1 Spray with diluted (1/256 x 30 mL/gallon of water) Vesphene II SE\* or some other intermediate level disinfecting detergent and soak for at least 20 minutes.
- 2 Remove detergent by thoroughly rinsing with tap water.
- 3 If sporicidal sterilization is required, follow the above disinfectant with 2% alkaline activated glutaraldehyde for 10 hours.
- 4 Completely remove all chemical solutions with water before reusing the rotor.
- 5 Wipe the rotor dry.
- \* Vesphene II SE is a product of STERIS Corporation.

**NOTE:** This procedure is not considered effective against Creutzfeldt-Jakob Disease (CJD).

# 4.2 Cleaning and Decontamination Procedures

#### Autoclaving the Rotor

1 Autoclave the rotor for 60 minutes at 132 °C.

*Note*: Open the lid to allow steam penetration inside the rotor.

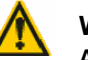

#### WARNING!

All rotor seals can be sterilized with the rotor, either chemically or by autoclaving. Frequent autoclaving may decrease the useful life of the seals. All seals will eventually show signs of wear, such as discoloration, dryness (or brittleness), cracks, or stretching. Replace seals yearly, or whenever they show any signs of wear.

This procedure sterilizes the rotor, inactivating even highly resistant agents such as prion proteins believed to cause Creutzfeldt-Jakob Disease (CJD).

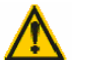

#### WARNING!

These decontamination procedures are for routine use only. For shipping the rotor or components to ELITechGroup for repair or service, contact ELITechGroup service or your local distributor for a current copy of the decontamination and shipping instructions before preparing and shipping the instrument. Shipping the rotor or components without decontaminating them according to these instructions will result in a significant decontamination charge and is dangerous to service personnel. If you intend to ship the rotor to another location or to discard it you must refer to Section 4.3.

# 4.2 Cleaning and Decontamination Procedures

#### **Chemically Disinfecting Single or Dual Chambers**

- 1 Remove used Cytopads as described in Section 3.1.
- 2 Submerge chambers and frames in diluted (1/10) household bleach. Make dilution fresh each day.
- 3 Soak for at least one hour.
- 4 Scrub interior chamber surfaces with detergent-soaked cotton-tipped swab to remove residual cells.

**Note:** This procedure is effective against Hepatitis B (HBV) and HIV and is at least partially effective against CJD. Treatment with sodium hypochlorite followed by 1N sodium hydroxide for 1 hour is considered completely effective against CJD.

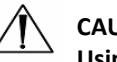

#### CAUTION!

Using sodium hydroxide on the rotor can cause serious damage.

5 Rinse thoroughly with deionized water and dry before reuse.

#### **Autoclaving Single or Dual Chambers**

- 1 Submerge the frame and chamber in any dilute detergent solution.
- 2 Remove frame and chamber from the detergent solution.
- 3 Autoclave for at least one hour at 132 °C for complete sterilization.

**Note:** While the Cytopro<sup>®</sup> single or dual chambers are reusable, autoclaving limits chamber life. Discard any chamber, frame, or cap that appears distorted or will not fit with other components. Most chambers can be autoclaved up to 20 times without showing any signs of degradation. CYTOPRO<sup>®</sup> MAGNUM CHAMBERS ARE NOT REUSABLE. DO NOT ATTEMPT TO CLEAN OR REUSE.

# 4.3 Shipping or Disposing of the Instrument and Rotor

## Shipping the Instrument or Rotor

#### WARNING!

You must disinfect the instrument or rotor before returning it to ELITechGroup. The operating authority must complete a Hazard Free Certification Form (see below), otherwise the distributor or service center may not accept the instrument; or customs authorities may hold it.

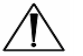

# CAUTION:

Shipping the instrument or rotor without decontaminating it according to these instructions is dangerous to service personnel. You will be charged additional fees for decontamination performed by ELITechGroup.

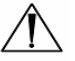

#### CAUTION:

Ship the instrument in a container comparable to its original packaging.

#### Hazard Free Certification Form

The operating authority must print and complete the Hazard Free Certification Form (DOC4-00034) obtained from Customer Service.

Attach the declaration to the top of the instrument package before sending the package to ELITechGroup.

# Disposing of the Instrument or Rotor

The instrument or rotor should be completely decontaminated and disposed of as follows:

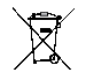

Under WEEE Directive 2012/19/EU, this equipment cannot be disposed of in a normal landfill. Instead, the equipment must be disposed of either by:

1 Routing to an authorized local facility approved for handling hazardous materials.

OR

2 Returning the equipment to ELITechGroup.

# SECTION 5 SOLVING PROBLEMS

# 5.1 Troubleshooting

This section helps you identify and solve routine problems with the Cytopro<sup>®</sup>. More difficult problems may require technical service. Contact your ELITechGroup representative for assistance.

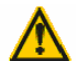

#### WARNING!

Due to the electrical shock hazard, do not open this instrument or attempt internal repairs. Refer servicing to qualified service personnel. Contact your dealer or ELITechGroup Service.

# Table 7: General Troubleshooting and Diagnosis

| Problem                                                                        | Solution                                                                                                    |
|--------------------------------------------------------------------------------|----------------------------------------------------------------------------------------------------|
| There is no power to the instrument when the power                             | Check the facility outlet and the power cord connection.                                                                                                    |
| switch is turned ON.                                                           | Check the fuses. Refer to the Replacing Fuses procedure.                                                                                                    |
|                                                                                | Fuse failure may indicate a serious internal problem.                                                                                                    |
|                                                                                |                                                                                                    |
| Strange information shows on the display, and/or erratic instrument operation. | Switch the instrument <b>OFF</b> , wait 10 to 20 seconds, then<br>switch power <b>ON</b> again. If problem recurs, install a<br>computer-type surge suppressor to protect the<br>instrument from power line transients. If possible,<br>connect the instrument to a power circuit that is not<br>shared by centrifuges, refrigerators, air conditioners, or |
|                                                                                | other motorized equipment.                                                                                                    |
|                                                                                | If the above steps do not solve the problem, consult the<br>Service Manual, or contact your dealer or ELITechGroup<br>for assistance.                                                                                                    |
| Electronic Failure                                                             | An electronic failure would appear as an obvious malfunction such as a scrambled or totally inoperative display panel.                                                                                                    |
|                                                                                | Transient voltages coming through the power lines may cause the device to "lose its place."                                                                                                    |
|                                                                                | 1 If this occurs, switch the main power <b>OFF</b> for 10-20 seconds and then back <b>ON</b> to reset the instrument.                                                                                                    |
|                                                                                | 2 If the problem recurs, install a computer-type surge protector to isolate the instrument.                                                                                                    |
|                                                                                | 3 If possible, connect the device to a power circuit not shared by centrifuges, refrigerators, air conditioners, or other motorized equipment.                                                                                                    |
|                                                                                | If the problem recurs, contact your dealer or ELITechGroup for assistance.                                                                                                    |

# SECTION 5 SOLVING PROBLEMS

# 5.1 Troubleshooting

| Problem                       |                                               | Solution                                                                                                    |
|-------------------------------|-----------------------------------------------|----------------------------------------------------------------------------------------------------|
| Error messages on the screen. |                                               | If the display shows Lid Not Shut: Verify that the lid is<br>fully closed and latched. If the Lid Not Shut indication<br>remains, contact ELITechGroup for assistance.<br>If the display shows Wrong Rotor after pressing Start:<br>Make sure the rotor is properly loaded on the drive hub.<br>After verifying the rotor is correctly loaded, press <b>Start</b> . |
|                               | Install Rotor and<br>Close Lid to Start Cycle | the display still shows Wrong Rotor, there may be an internal problem.                                                                                                    |
|                               |                                               | The microprocessor monitors rotor rotation during a cytocentrifuge cycle. The display shows an error message if the rotation is not within the specified range.                                                                                                    |
|                               | Motor Drive Error<br>ERROR: 0008              | If the display shows Motor Drive Error: Check the bowl<br>for interference: Turn the hub or rotor by hand; it should<br>turn freely.                                                                                                    |
|                               |                                               | Drive motor or electronic component malfunctions require servicing of internal components. Contact your dealer or ELITechGroup for assistance.                                                                                                    |
|                               | Rotor Imbalance<br>ERROR: 0001                | If the display shows Rotor Imbalance, make certain the Cytopro <sup>®</sup> rotor is balanced, and seated correctly on the hub.                                                                                                    |

# 5.2 Calibrating the Touchscreen

- 1 Press and hold **Standby/Ready** for 5 seconds. A calibration screen with a target appears.
- 2 Press the center of the target with a finger, stylus, or similar tool. Another target will appear in a different location.
- 3 Continue to press the center of the targets until you have pressed all the targets (five total). After the fifth target is pressed, the instrument will save the touch screen calibration and return to the Main menu.

# SECTION 6 CUSTOMER SERVICE

ELITechGroup's Service Department will help you resolve any questions about the operation or performance of your Cytopro<sup>®</sup> Cytocentrifuge.

Customers in the United States should contact us by telephone. Outside the U.S., our authorized dealers offer full local service and support.

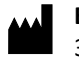

# ELITechGroup Inc.

370 West 1700 South Logan, Utah 84321 USA

#### Telephone:

800 453 2725 (United States & Canada) (+1) 435 752 6011 (International calls)

Fax: (+1) 435 752 4127

#### Email:

service\_EGI@elitechgroup.com (Service)
sales\_EGI@elitechgroup.com (Sales)

#### Web Page:

www.elitechgroup.com

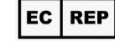

#### **European Authorized Representative:**

MT Promedt Consulting GmbH Ernst-Heckel-Straße 7 66386 St. Ingbert Germany

Telephone: +49(0)68 94-58 10 20 Fax: +49(0)68 94-58 10 21 Email: <u>info@mt-procons.com</u>

CH REP

#### Swiss Authorized Representative:

Decomplix AG Freiburgstrasse 3 3010 Bern Switzerland Telephone: +41 32 365 33 33 Email: sar@decomplix.com

# APPENDIX A

/!\

# **Critical Reagent Components**

The following information is to identify the critical chemicals of each reagent used in this instrument.

SS-133 Decontamination Solution Concentrate contains:

<30% Germicidal Detergent >70% Deionized Water

The cleaning solution listed in this manual are for use with the Cytopro Cytocentrifuge for use by medical professionals.

#### Storage and Shelf Life

The cleaning solution is stable up to the expiration date indicated on the label. The cleaning solution should be stored 15 – 30 °C unless otherwise stated on the label.

#### **Hazards and Precautions**

The cleaning solution used with the Cytopro Cytocentrifuge has been classified according to the following standards:

- Globally Harmonized System (GHS) United States Classification
- Regulation (EC) 1272/2008 Classification, Labelling and Packaging of Substances and Mixtures (CLP)

Information for the cleaning solution regarding signal words, hazard classification, hazard pictograms, hazard and precautions statements can be found in the applicable Safety Data Sheet (SDS) as well as the product labeling.

SDS for the cleaning solution can be requested from ELITechGroup technical service or can be obtained by accessing the following website:

https://www.elitechgroup.com/documentation

# APPENDIX B Accessories and Supplies

Only replacement parts supplied by ELITechGroup should be used with the Cytopro Cytocentrifuge. Use of non-approved parts may affect the performance and safety features of this product.

| ACCESSORIES                   | <b>REFERENCE NUMBER</b> |
|-------------------------------|-------------------------|
| Cytopro® Cytocentrifuge Rotor | AC-160                  |

#### SUPPLIES

#### **REFERENCE NUMBER**

| Cytopro® Rotor Maintenance KitSS-060                                                 | )        |
|--------------------------------------------------------------------------------------|----------|
| Chamber Caps (package of 48) SS-110                                                  | )        |
| Fast (White) Cytopad Absorption Pads (box of 100) SS-111                             | L        |
| Slow (Tan) Cytopad Absorption Pads (box of 100) SS-112                               | <u>)</u> |
| Sample Chambers with Fast (White) Cytopads and Caps (box of 48) SS-113               | 3        |
| Sample Chambers with Slow (Tan) Cytopads and Caps (box of 48) SS-114                 | ł        |
| Sample Chambers with Fast (White) Cytopads (box of 48) SS-115                        | ;        |
| Sample Chambers with Slow (Tan) Cytopads (box of 48) SS-116                          | 5        |
| Uncoated Custom Microscope slides for Cytopro® (box of 1/2 gross) SS-117             | ,        |
| Poly-L-Lysine Coated Custom Microscope Slides for Cytopro® (box of 1/2 gross) SS-118 | 3        |
| Decontamination Solution Concentrate (3.75 mL vial dilutes to 244 mL) SS-133         | ;        |
| Dual Sample Chamber Caps (package of 48) SS-210                                      | )        |
| Fast (White) Cytopad Dual Sample Absorption Pads (package of 100) SS-211             | _        |
| Slow (Tan) Cytopad Dual Sample Absorption Pads (package of 100) SS-212               | 2        |
| Dual Sample Chambers with Caps and Fast (White) Cytopads (package of 48) SS-213      | ;        |
| Dual Sample Chambers with Caps and Slow (Tan) Cytopads (package of 48) SS-214        | ŀ        |
| Dual Sample Chambers with Fast (White) Cytopads (package of 48) SS-215               | ,        |
| Dual Sample Chambers with Slow (Tan) Cytopads (package of 48) SS-216                 | 5        |
| Uncoated Custom Microscope Slides for Cytopro <sup>®</sup> Dual Sample Chambers      |          |
| (box of 1/2 gross) SS-217                                                            | ,        |
| Poly-L-Lysine Coated Custom Microscope Slides for Cytopro® Dual Sample Chambers      |          |
| (box of 1/2 gross) SS-218                                                            | 3        |
| Uncoated Custom Microscope Slides for Cytopro <sup>®</sup> Magnum Sample Chambers    |          |
| (box of 1/2 gross) SS-232                                                            | 2        |
| Poly-L-Lysine Coated Custom Microscope Slides for Cytopro® Magnum Sample Chamber     |          |
| (box of 1/2 gross) SS-233                                                            | ;        |
| Cytopro® Magnum Chambers with Caps (box of 24) SS-234                                | ł        |

#### **REPLACEMENT PARTS FOR AC-160 ROTOR**

#### **REFERENCE NUMBER**

| Lid Knob Assembly                         | RP-267 |
|-------------------------------------------|--------|
| Ball Housing Assembly                     | RP-265 |
| Hub Seal                                  | RP-268 |
| Bowl Seal                                 | RP-269 |
| Rotor Lid Assembly                        | RP-221 |
| Cytopro® (Model 7622) Applications Manual | RP-463 |
| Cytopro® Methods Manual                   | RP-451 |

Contact ELITechGroup for a complete list of replacement parts.

ELITechGroup Inc. 370 West 1700 South Logan, Utah 84321 USA 800 453 2725 +1 435 752 6011

WWW.ELITECHGROUP.COM